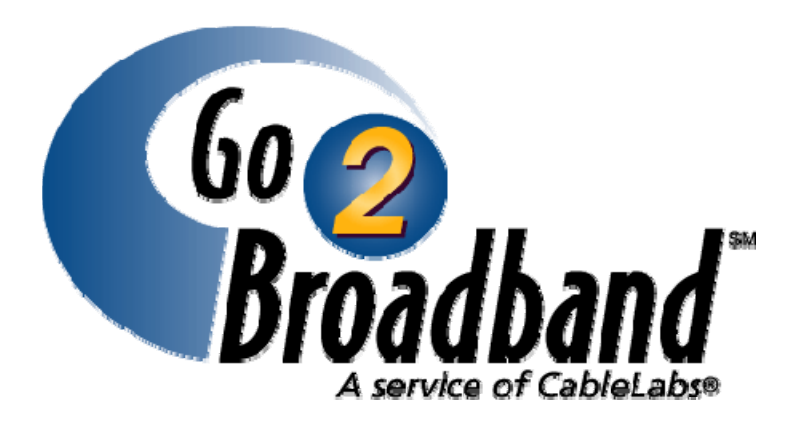

# **Companion User's Guide**

Software Release 4.1 Document Release 2.0 October 2007

Cable Television Laboratories, Inc. (CableLabs<sup>®</sup>) 858 Coal Creek Circle Louisville, Colorado 80027-9750

Telephone: 303.661.9100 Fax: 303.661.9199 www.cablelabs.com

## Notice

This document is the result of a cooperative effort undertaken at the direction of Cable Television Laboratories, Inc. for the benefit of the cable industry and its customers. This document is not to be construed as an endorsement of any product or company, nor to suggest that any company modify or change any of its products, services, or procedures. Publication of this document by CableLabs does not represent a commitment by CableLabs or any cable operator to offer any product or service described herein or to enter into any marketing, sales, or other arrangements. Neither CableLabs nor any member company of CableLabs is responsible to any party for any liability of any nature whatsoever resulting from or arising out of use or reliance upon this document, or any document referenced herein. This document is furnished on an "AS IS" basis and neither CableLabs nor its members provide any representation or warranty, express or implied, regarding the accuracy, completeness, non-infringement, or fitness for a particular purpose of this document, or any document referenced herein. This document is subject to change without notice.

Go2Broadband is a registered Service mark of Cable Television Laboratories, Inc. CableLabs<sup>®</sup> is a registered Trademark of Cable Television Laboratories, Inc. All other registered trademarks, trademarks, and service marks are the property of their respective owners.

© Copyright 2007 Cable Television Laboratories, Inc. All rights reserved.

# Caution

This document contains proprietary, confidential information that is the exclusive property of CableLabs<sup>®</sup>. If you do not have a valid agreement with CableLabs for the use of this document or have not signed a non-disclosure agreement with CableLabs, then you received this document in an unauthorized manner and are not legally entitled to possess or read it.

Use, duplication, and disclosure are subject to restrictions stated in your agreement with CableLabs.

# Contents

| PREFACE                                         | 5  |
|-------------------------------------------------|----|
| Purpose of This Document                        | 5  |
| Revision History                                | 5  |
| Audience                                        | 5  |
| How this Document is Organized                  | 5  |
| Notational Conventions                          | 6  |
| About CableLabs                                 | 7  |
| OVERVIEW OF FUNCTIONALITY                       | 8  |
| Go2Broadband System Functionality               | 8  |
| G2B Version 3.0 Message Flow                    | 9  |
| G2B Version 4.0 Message Flow                    | 9  |
| Companion System Functionality                  | 11 |
| THE COMPANION SYSTEM                            | 12 |
| The Companion Environments                      | 12 |
| User Requirements                               | 12 |
| QA and Production Site URLs                     | 12 |
| Getting Started with Companion                  | 13 |
| Using the Navigation Bar                        | 14 |
| Setting Up Your Companion Site                  | 15 |
| Customizing Field Names and Terms               | 15 |
| Renaming Your CableLabs-Provided "Dummy" System | 16 |
| Creating a System                               | 18 |
| Modifying Footprint Data                        | 19 |
| Importing/Exporting Footprint Data              | 21 |
| Creating a Service                              | 23 |
| Price Amount, Frequency and Description         | 25 |
| Video Features                                  | 28 |
| Creating Other Types of Services                | 29 |
| Optional Features for Creating Services         | 29 |
| Deposit Price                                   | 30 |
| Promotions                                      | 31 |
| Qualified Hardware                              | 32 |
| Customizations                                  | 33 |
| Included Items                                  | 34 |
| Marketing Info                                  | 35 |

| Contract                            |    |
|-------------------------------------|----|
| Technical Support                   | 37 |
| Disclaimer                          |    |
| Bundle Features                     |    |
| Managing Discounts                  | 45 |
| Importing/Exporting Services        |    |
| Importing Service Data              | 47 |
| Exporting Offers                    |    |
| Viewing Order Data                  |    |
| Exporting Order Data                | 50 |
| Viewing Footprint Settings          | 51 |
| Changing the System You are Viewing | 52 |
| GLOSSARY                            | 53 |
| INDEX                               | 55 |

# Preface

# **Purpose of This Document**

The Companion User's Guide provides the information needed to assemble and develop the necessary data to interface with the Go2Broadband (G2B) system. G2B is a real-time messaging system used by retailers, computer manufacturers, modem manufacturers, content providers, and Internet service providers (Affiliates) to identify (on behalf of their customers) which cable services are available for a particular customer's address. The system is also used to communicate an order request to the cable multiple systems operator (MSO).

The success of G2B has resulted in a sharp increase in requests for broadband services. Various MSOs have requested the ability to participate in Go2Broadband without building their own custom Companion site. In response, CableLabs has developed a Companion site that can be used by member MSOs to communicate with G2B.

| Date          | Version                                                                                                    | Description                                                                         | Author      |
|---------------|----------------------------------------------------------------------------------------------------|-------------------------------------------------------------------------------------|-------------|
| December 2005 | Software Release Version 4.0,<br>Document Release 1.0                                                                                                    | User Guide for G2B<br>Companion application                                         | M. Smith    |
| April 2006    | Software Release Version 4.0,<br>Document Release 2.0                                                                                                    | User Guide for G2B<br>Companion application                                         | M. Smith    |
| May 2007      | Software Release Version 4.1<br>Document Release 1.0                                                                                                    | Companion User's Guide                                                              | K. Thompson |
| October 2007  | <ul> <li>Replaced the Sign In dialog box<br/>that displays the E-Mail field instead<br/>of the User Name field.</li> <li>Added a new Import/Export<br/>Footprint screen capture that<br/>displays the "send footprint data to<br/>G2B" function.</li> </ul> | Companion User's Guide,<br>Software Release<br>Version 4.1, Document<br>Release 2.0 | S. Whala    |

# **Revision History**

### Audience

The Companion User's guide is intended for:

- Technical End Users,
- MSO business and marketing personnel.

# How this Document is Organized

This document contains the following:

An Overview of functionality describing the Go2Broadband and Companion systems respective functionality and logical components,

A discussion of The Companion System concerning what you need to get started using the Companion System.

This document provides the following:

- Getting Started and Signing In,
- Administrative-Level User tasks, including changing your name/password, customizing field names and terms within the Companion application, and creating/maintaining systems, footprint data, services, and users. If configured, Order data can be viewed and downloaded, for further follow-up,
- System-Level user tasks, including changing your name/password and creating/maintaining Service data for those systems to which you are assigned. If configured, Order data can be viewed and downloaded, for further follow-up,
- A Glossary that defines acronyms and terms used in this document,
- An Index that provides page references for topics covered in this document.

### **Notational Conventions**

This document uses the following conventions:

• Field names and screen buttons display in boldface type,

Enter a 10-digit telephone number in the MSO transfer # field and click **UPDATE.** 

• Screen names display in boldface type,

Enter the appropriate URL into your browser's Address line and press Enter. The **Welcome** screen displays.

• The Note box contains recommendations, tips, or hints that may help you use the Companion application more efficiently or effectively. The Note box also denotes actions that can have unintended, but not harmful, consequences,

**Note:** Please be patient, as it may take a few moments to generate the requested Order data. Please do not click EXPORT more than once.

• The CAUTION box denotes actions that could potentially harm the Companion application or G2B system or could negatively impact sales.

**CAUTION:** DO NOT send footprint data to CableLabs in the Production environment, until you have your Service (offer) data entered, configured, tested, and then published; i.e., "live", in Production. Production footprint data are accessible to Affiliate (and consumer) requests for service and such requests against incorrectly configured or missing footprint data can return erroneous data or blank fields.

# About CableLabs

Founded in 1988 by members of the cable television industry, Cable Television Laboratories is a nonprofit research and development consortium that is dedicated to pursuing new cable telecommunications technologies and to helping its cable operator members integrate those advancements into their business objectives. Cable operators from around the world are members. CableLabs maintains web sites at <u>www.cablelabs.com</u>; <u>www.packetcable.com</u>; <u>www.cablemodem.com</u>; <u>www.cablenet.org</u>; and <u>www.opencable.com</u>.

CableLabs®, DOCSIS®, CableHome®, PacketCable<sup>™</sup>, OpenCable<sup>™</sup>, OCAP<sup>™</sup>, CableCARD<sup>™</sup>, M-Card<sup>™</sup>, DCAS<sup>™</sup>, PCMM<sup>™</sup>, Go2Broadband<sub>s</sub> and CableNET® are marks of Cable Television Laboratories, Inc. All other marks are the property of their respective owners.

# **Overview of Functionality**

# **Go2Broadband System Functionality**

The Go2Broadband (G2B) system, developed by CableLabs and its member companies, is an electronic commerce system to assist retailers, computer manufacturers, modem manufacturers, content providers, and Internet service providers in selling cable services to the consumer. G2B includes support for offering high-speed data, video, and telephony services. This provides one place for companies that sell cable services to get their information.

The Go2Broadband system provides both the retailer and the consumer the benefit of being able to quickly determine the cable services that are available when the consumer is purchasing a new PC or Digital television. The system is designed to provide information to the retailer within a few seconds.

- The G2B real-time messaging system (Figure 1) is comprised of three logical components:
  - The G2B message router (G2B application) routes messages between Affiliates and the participating MSOs. CableLabs produces and maintains the G2B software,
  - Multiple Systems Operator (MSO) Companion Site. Each MSO creates and maintains a Companion site,
  - Affiliate Site (originator of service locator requests to G2B). This system is usually a GUIbased system for presentation of cable services to the consumer and gathering the information required by the MSO.

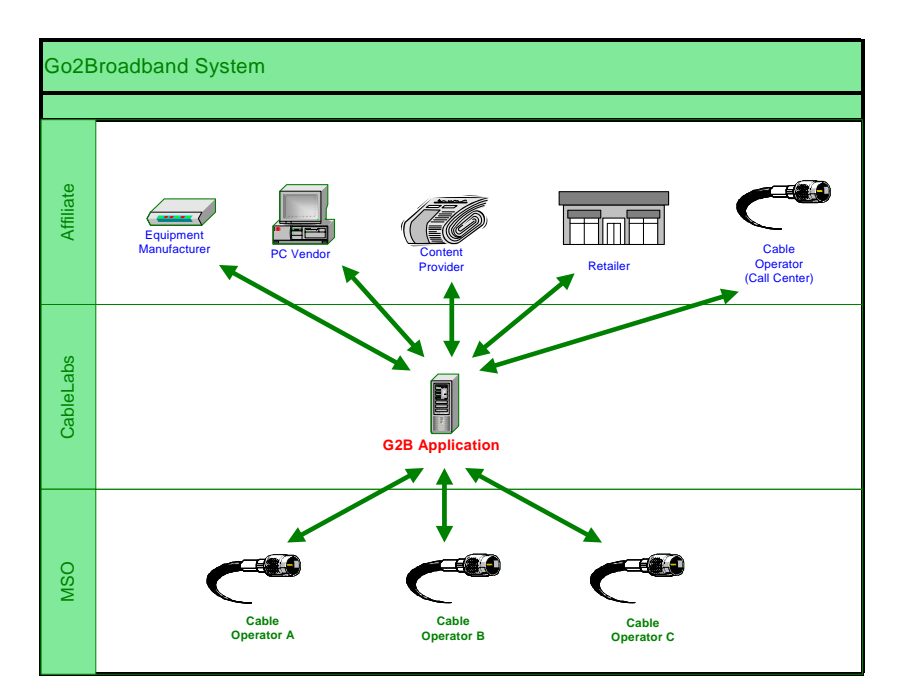

Figure 1– The Go2Broadband System

# G2B Version 3.0 Message Flow

Previous G2B protocol used up to eight messages, exchanged among G2B, the Affiliate, and the MSO, to complete an offer and service order request cycle. Fewer messages were used if the consumer did not sign up for cable services (for example, the offer Outcome is "No Sale") or if an exception condition occurred. If an exception condition occurred during the transmission or processing of a message, a status code and a status description were forwarded to the Affiliate as part of either a Message 4 or a Message 8.

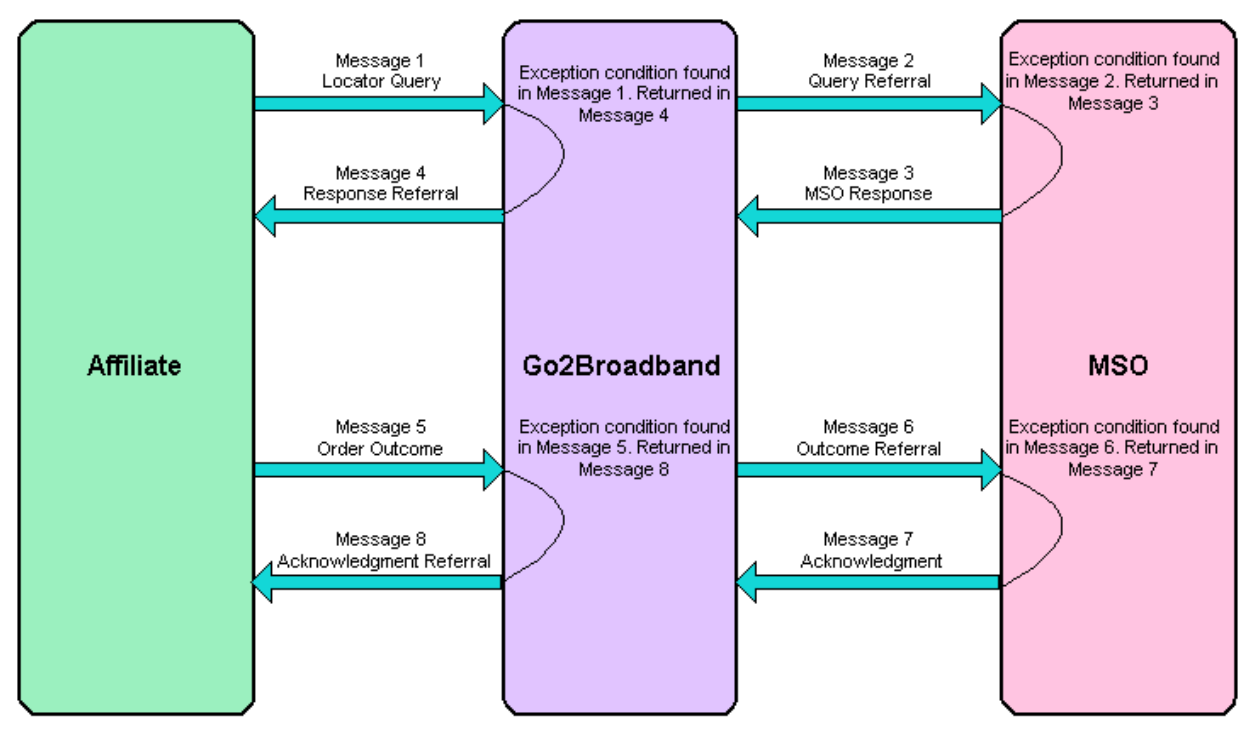

Figure 2 Go2Broadband Version 3.0 Messaging Overview

## G2B Version 4.1 Message Flow

The G2B V4.1 message protocol splits the order process into a series of logical steps using the following web services:

- QueryOffers,
  - The initial query from an Affiliate.
- QueryOffersResponse,
  - The response from G2B which may contain information from one or more MSOs.
     Affiliates use this information to determine their next action. If an error is reported by G2B, the Affiliate can correct the error and submit a new query.
- QueryOffersResubmit,
  - This is used if one of the MSOs is unable to find an exact account match. A list of
    possible matching addresses is returned and the Affiliate selects one of the addresses
    and resubmits the request.
- SubmitOrder,
  - This is used if the consumer chooses to order service.

- SubmitOrderResponse,
  - This is the end point of the communication, unless installation times are proposed.
- ScheduleInstall,
  - This is used if the consumer has selected one of the proposed install times.
- MSOLookup,
  - This is used only if there is a special business need to identify the MSO before sending a QueryOffers request.
- CancelOrder.
  - Used only if an order was entered in error.

G2B V4.1 also defines MSO-specific Web services for G2B to communicate with MSOs. G2B performs the appropriate processing on the MSOs response from each of these Web services and returns responses to the Affiliates:

- MSOOffers,
- MSOOffersResubmit,
- MSOOrder,
- MSOInstall,
- MSOCancelOrder.

|                  | Solid Line = REQUIRED                                                                  |                   |
|------------------|----------------------------------------------------------------------------------------|-------------------|
| Affiliate        | Go2Broadband                                                                           | MSO               |
| Query            | QueryOffers<br>QueryOffersResponse<br>MSO OffersResponse                               | MSOOffers         |
| Process          | QueryOffersResubmit<br>QueryOffersResubmit<br>OueryOffersResubmitResponse              | MSOOffersResubmit |
|                  | Authenticate MSOAuthenticateResponse MSOAuthenticateResponse MSOAuthenticateResponse S | MSO Authenticate  |
| Order<br>Request | SubmitOr der SubmitOr der SubmitOr der SubmitOr der SubmitOr der Response              | MSOOrder          |
| Process          | Scheduleinstall Scheduleinstall Scheduleinstall MSOInstall MSOInstallResponse          | MSOInstall        |
| Cancel<br>Order  | CancelOrder<br>CancelOrder CancelOrder<br>CancelOrder Response                         | MSOCancelOrder    |

Figure 3 Go2Broadband Version 4.1 Messaging Overview

The G2B system determines the requestor's identity through the use of an Affiliate ID that is assigned by CableLabs. In some cases, the Affiliate submitting a request to G2B is not doing so on behalf of the consumer directly, but for another organization. In this case, the Originating ID must be specified as the company that is dealing directly with the consumer. The Originating ID should only be specified when it differs from the Affiliate ID.

The Go2Broadband system uses both secure IP and secure socket layer (SSL) encryption for all postings to the Go2Broadband system. A request from an unknown IP address generally causes an HTTP error.

Upon successful Affiliate authentication, the program checks for proper message content and format. All incoming XML messages must conform to the published Schemas. Improperly formatted messages will cause a parse error, which is returned to the Affiliate.

# **Companion System Functionality**

Some MSOs build and maintain their own interfaces that interact with the Go2Broadband system. For MSOs that do not create their own custom interface, CableLabs has developed and hosts Companion 4.1, an interface that can be used to conduct all the necessary interactions with G2B.

Companion 4.1 is:

- A CableLabs-hosted web application that MSOs can use to configure and store their respective cable footprints and services,
- An associated "back end" to receive, process, and respond to requests for service,
- A mechanism to view and respond to order requests placed by consumers through various Affiliate interfaces.

# The Companion System

This section provides instructions for using the Companion system and makes recommendations for effective and efficient use of the Companion site.

# **The Companion Environments**

CableLabs provides a Quality Assurance (QA) Companion environment and a Production Companion environment for your convenience. The QA environment is not public and is intended for use by MSOs and Affiliates for testing (generating test orders and testing new service data) and training. The Production environment is a live public environment. Once data is entered or loaded into the production environment, MSOs, Affiliates, and consumers can view it.

The Production environment is partitioned into online (Published) and offline (Unpublished) areas for service (offer) data. Partitioning in the production environment is designed to provide MSOs with the ability to take an existing service offline, make an update, and return the service to its online and published status.

**Note**: Use the Offer Update control to open and resave existing offers. Doing so ensures that attributes like "Display" are saved in a consistent and predictable form.

Published service (offer) data is accessible to Affiliate (and consumer) requests for service. If service data is incorrectly configured or missing, requests can return erroneous information or blank fields.

### **User Requirements**

Before using the QA and Production Companion web sites, you must provide the following to CableLabs:

- A technical contact for network issues,
- A technical contact for Footprint submission,

A footprint is the ZIP+4 area(s) you serve.

- A business contact,
- Your IP address or range of addresses,
- At least one email address for each respective site, QA and Production, to use to send order requests.

# **QA and Production Site URLs**

The following URLS have been established for the QA and Production Companion applications:

- QA: http://companion.qa.go2broadband.com,
- Production: http://companion.go2broadband.com.

# **Getting Started with Companion**

Companion has two levels of users - administrative and system.

As an Administrative level user, you are responsible for the initial Companion system configuration.

Administrative-level users can:

- Create, modify or delete new systems,
- Create or delete system-level users and administrative-level users,
- Create, modify, or delete services,
- Create, modify, or delete footprint data,
- If configured, the administrative-level user can also view and download order data.

System-level users are granted access by Administrative-level users.

System-level users can:

- Modify their profile,
- Create, modify, or delete service data,
- View footprint settings for the systems to which they are assigned,
- If configured, the system-level user can also view and download order data.

### **•** To sign in to Companion:

- Enter the appropriate Companion URL into your browser's Address line and press Enter. The Welcome sign-in screen displays.
- 2. Enter your CableLabs-assigned E-Mail and Password.

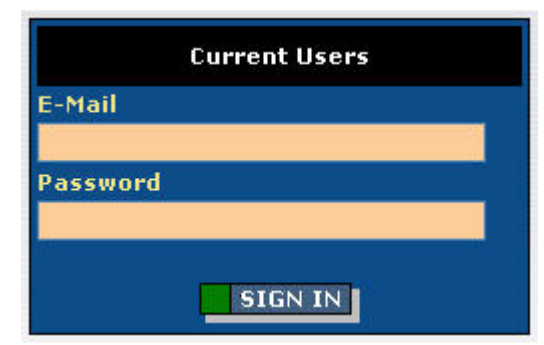

3. Click SIGN IN.

The Select System screen displays. Notice that a system (for example, Mythical Cable) is listed. CableLabs developed a "dummy" system for each MSO account to provide a starting place to work with when accessing Companion for the first time.

| Companie                                                                        | on                                                                         |                                                                               |                                                                       |                                                         | Adm                                           | <u>iin   Home</u>      | <u>  Help   Sign Out</u><br>Version: 4.1 |
|---------------------------------------------------------------------------------|----------------------------------------------------------------------------|-------------------------------------------------------------------------------|-----------------------------------------------------------------------|---------------------------------------------------------|-----------------------------------------------|------------------------|------------------------------------------|
| Welcome > Select Syste                                                          | m                                                                          |                                                                               |                                                                       |                                                         |                                               | _                      |                                          |
| You have been granted a<br>systems. System users m<br>particular system, simply | ccess to manage data<br>ust request additional<br>click the select link to | for the following MSO s<br>access from their resp<br>the right of that systen | ystems. MSO admin users<br>ective MSO administrators.<br>n.           | may create new User:<br>To work with a MSO:<br>System:  | Karen Thomp<br>Mythical Cabl<br><u>change</u> | son<br>e <u>change</u> |                                          |
| Select system to we                                                             | n<br>ork with                                                              |                                                                               |                                                                       |                                                         |                                               |                        |                                          |
| MS0 Number                                                                      | MS0 Name                                                                   | Privilege                                                                     | System Number                                                         | System Name                                             | Status                                        |                        |                                          |
| 1016                                                                            | Cable One                                                                  | Admin, System                                                                 | 000100                                                                | Ada                                                     | active                                        | select                 | admin                                    |
| 1099                                                                            | LotsACable                                                                 | Admin, System                                                                 | 000000                                                                | System 0                                                | active                                        | select                 | admin                                    |
| 1099                                                                            | LotsACable                                                                 | Admin, System                                                                 | 000001                                                                | System 1                                                | active                                        | select                 | admin                                    |
| 1099                                                                            | LotsACable                                                                 | Admin, System                                                                 | 100003                                                                | System 3                                                | active                                        | select                 | admin                                    |
| 1236                                                                            | Mythical Cable                                                             | Admin, System                                                                 | 000006                                                                | Companion System 1                                      | active                                        | select                 | admin                                    |
| 1236                                                                            | Mythical Cable                                                             | Admin, System                                                                 | 123450                                                                | Companion System 2                                      | active                                        | select                 | admin                                    |
| 1018                                                                            | Suddenlink                                                                 | Admin, System                                                                 | 000001                                                                | (Un-named)                                              | active                                        | select                 | admin                                    |
|                                                                                 |                                                                            | <u>Contact Supp</u><br>© 2007 Cable                                           | 1<br><b>Goodband</b><br><u>Com</u><br>Television Laboratories, Inc. 4 | p <mark>anion User Guide</mark><br>All Rights Reserved. |                                               |                        |                                          |

# **Using the Navigation Bar**

- Click Admin (if you have administrative-level permission) to go to the Administration screen.
- Click Home to go to the Manage System screen.
- Click **Help** to access a help topic.
- Click Sign Out to end your Companion session and return to the Welcome screen.

| Companion                                                                                              |                                                                              |                                     |                                                     |                                                        |                                                               | Admin                     | Home   Help   Sign Out<br>Version: 4.1 |
|----------------------------------------------------------------------------------------------------|------------------------------------------------------------------------------|-------------------------------------|-----------------------------------------------------|--------------------------------------------------------|---------------------------------------------------------------|---------------------------|----------------------------------------|
| Welcome > Select System                                                                                |                                                                              |                                     |                                                     |                                                        |                                                               |                           |                                        |
| You have been granted access t<br>System users must request add<br>simply click the select link to the | to manage data for the<br>itional access from the<br>e right of that system. | following MSO s<br>r respective MS( | ystems. MSO admin user<br>O administrators. To work | s may create new systems.<br>with a particular system, | User: karen thom<br>MSO: Mythical Ca<br>System: <u>change</u> | pson<br>ble <u>chan</u> c | 16                                     |
| Create New System                                                                                      |                                                                              |                                     |                                                     |                                                        |                                                               |                           |                                        |
| Select system to work wi                                                                               | th                                                                           |                                     |                                                     |                                                        |                                                               |                           |                                        |
| MSO Number                                                                                             | MSO Name                                                                     | Privilege                           | System Number                                       | System Name                                            | <u>Status</u>                                                 |                           |                                        |
| 1236                                                                                                   | Mythical Cable                                                               | Admin                               | 000006                                              | Companion User System                                  | active                                                        | select                    | admin                                  |
| 1236                                                                                                   | Mythical Cable                                                               | Admin                               | 000007                                              | Gregg Test                                             | active                                                        | select                    | admin                                  |
| 1236                                                                                                   | Mythical Cable                                                               | Admin                               | 000009                                              | Bogus System 101                                       | active                                                        | select                    | admin                                  |
| 1236                                                                                                   | Mythical Cable                                                               | Admin                               | 100001                                              | Test System 1                                          | active                                                        | select                    | admin                                  |
|                                                                                                    |                                                                              |                                     | 1                                                   |                                                        |                                                               |                           |                                        |
|                                                                                                    |                                                                              | <u>Contact</u>                      | Support Go@humit                                    | r<br><u>Companion User Guide</u>                       |                                                               |                           |                                        |
|                                                                                                    |                                                                              | © 2007                              | Cable Television Laboratorie                        | es, Inc. All Rights Reserved.                          |                                                               |                           |                                        |

# **Setting Up Your Companion Site**

As the Administrative-level user, your setup tasks include:

- Setting up your initial system,
- Customizing field names and terms that display on the Companion screens.

### **Customizing Field Names and Terms**

An MSO may organize the ZIP+4s that they serve under one or many service areas. G2B refers to these service areas as systems, but your MSO may call them markets, regions, areas, divisions, etc. As an Admin-level User, you can customize the Companion application by creating an alias for certain terms within the application. This allows you (and the system-level Users that you create) to see field names and terms that are familiar.

- To customize field names and terms:
- 1. From the Select System screen, click Admin.

The Administration screen displays.

2. Click View/Edit MSO-level settings.

The MSO Settings screen displays.

| Illowing are settings for Mythical Cabl<br>et your MSO administrator. | e. If you feel that any data is incorrect or should be changed, please                                                                                | User: Karen Thompson<br>MSO: Mythical Cable <u>change</u><br>System: <mark>Companion System 1 (000006) <u>cha</u><br/>edit</mark> |
|-----------------------------------------------------------------------|----------------------------------------------------------------------------------------------------|----------------------------------------------------------------------------------------------------|
| System Alias <mark>(required</mark> ):                                | System                                                                                                    |                                                                                                    |
|                                                                       | While 'System' is the default name used to identify what is essentially a s<br>you may name it whatever you wish (e.g. System, Market, Division, etc. | sub-MSO grouping,<br>).                                                                                                    |
| Service Alias (required):                                             | Offer                                                                                                    |                                                                                                    |
|                                                                       | While 'Service' is the default name used to identify what is essentially a f<br>may name it whatever you wish (e.g. Service, Offer, Plan, etc.).      | MSO offering, you                                                                                                    |
|                                                                       | Thank you!                                                                                                    | <u>*</u>                                                                                                    |
| Follow-Up Message <mark>(required</mark> ):                           |                                                                                                    |                                                                                                    |
|                                                                       |                                                                                                    | *                                                                                                    |
|                                                                       | L<br>Closing comments from your MSO to the customer when sending back a<br>confirmation.                                                              | n order                                                                                                    |
| URL (required):                                                       | http://www.cablelabs.com                                                                                                    |                                                                                                    |
|                                                                       | The URL for your MSO that is passed to the affiliate.                                                                                                 |                                                                                                    |
| Phone:                                                                | 3035554210 (exactly 10 digits, if provided)                                                                                                    |                                                                                                    |
|                                                                       | The phone number for your MSO that is passed to the affiliate.                                                                                        |                                                                                                    |
|                                                                       | CANCEL                                                                                                    |                                                                                                    |
|                                                                       |                                                                                                    |                                                                                                    |

3. Enter the System Alias.

This is the term you use for an operational area such as a market, region, or division.

4. Enter the Service Alias.

This is a term you use to identify offers or plans.

5. Enter a Follow-Up Message.

This is the message to your customer confirming the order.

Consider including the following:

- A thank you for the order,
- Next steps (such as a call to schedule installation),
- A note to the customer to keep the order number,
- A contact phone number.
- 6. Enter a **URL** in the format <u>http://www.mythicalcable.com</u>.
- 7. Click UPDATE.
- 8. The Administration screen displays.

## Renaming Your CableLabs-Provided "Dummy" System

The first time you sign into the Companion application, you will see that a system is listed in the body of the **Select System** screen (for example, Mythical Cable). CableLabs developed a "dummy" system for you to have something to work with when you access Companion for the first time. You will rename this system to a real system name.

### **•** To update the Dummy System:

1. On the Select System screen, click admin.

The Administration screen displays.

2. Click View/edit MSO level settings.

The Edit System screen displays.

**Note**: The sample screens and instructions used in this document show the terms "System" and "Service," but the actual screens you see will show whatever term you configured; e.g., "Region" and "Offer."

| Companio                  | )<br>Edit Eustern   |                                             | Admin   Home   Hele   Sign Out<br>Version: 4.1                                                                                                    |
|---------------------------|---------------------|---------------------------------------------|----------------------------------------------------------------------------------------------------|
| Welcome > Select system > | Euit System         |                                             | User: <b>karen thompson</b><br>MSO: <b>Mythical Cable</b> <u>change</u><br>System: <u>Companion User System (000006) <u>change</u><br/><u>edit</u></u> |
| 0                         | System Name:        | Companion User 9                            | yster Up to 25 characters long and unique within your MSO                                                                                              |
| 0                         | System Number:      | 000006                                      | 6 characters long and unique within your MSO                                                                                                    |
| 0                         | Customer Call-In #: | 8885551231                                  | 10 digit phone number for customers to dial (10 digits only)                                                                                           |
| 0                         | MSO Transfer #:     | 8005557652                                  | 10 digit private phone number for transferring customers (10 digits only)                                                                              |
|                           |                     | m.smith@cablelab                            | s.com                                                                                                    |
|                           |                     | 4                                           |                                                                                                    |
|                           |                     | Enter email addresse<br>One email address p | is to receive notice each time an order request is received by this system.<br>er line.<br>UPDATE DEACTIVATE                                           |
|                           |                     | <u>Contact Su</u>                           | proof Bradband Companion User Guide                                                                                                    |
|                           |                     | © 2007 Ca                                   | ble Television Laboratories, Inc. All Rights Reserved.                                                                                                 |

- 3. Enter a System Name.
- 4. Enter a System Number.

This is a number used to define a logical area within your MSO.

5. Enter a Customer Call-in #.

Do not use hyphens in the phone number. This is the telephone number your customers will use to contact you.

### 6. Enter an MSO transfer #.

Do not use hyphens in the phone number. This is the telephone number of the Cable Movers or the OnlyCableCan center.

#### 7. Enter an Email Address.

This is the address that will receive notice each time the system receives an order request. If you are entering multiple email addresses, separate them with linefeeds.

**Note:** If you do not include an email address, you will need to sign into Companion each time you would like to see order information.

#### 8. Click UPDATE.

# Creating a System

You may organize the ZIP+4s that you serve under one or more service areas. G2B refers to these service areas as systems, but you may call them markets, regions, areas, or divisions.

#### **To create a new System:**

1. On the **Select System** screen, click **admin**.

The Administration screen displays.

- 2. Click Create New System.
- 3. The Edit System screen displays.
- 4. Enter a **System Name.**
- 5. Enter a System Number.

This is a number used to define a logical area within your MSO.

6. Enter a Customer Call-in #.

Do not use hyphens in the phone number. This is the telephone number your customers will use to contact you.

7. Enter an MSO transfer #.

Do not use hyphens in the phone number. This is the telephone number of the Cable Movers or OnlyCableCan center.

#### 8. Enter an **Email Address**.

This is the address that will receive notice each time the system receives an order request. If you are entering multiple email addresses, separate them with semicolons.

**NOTE:** If you do not include an email address, you will need to sign into Companion each time you would like to see order information.

#### 9. Click **CREATE.**

The Administration screen displays with the name of the new system listed.

| Com                                                        | pan.                                    | İON<br>em > Administr                                                                   | ation                                 |                                         |                                                                                           |                                                |                                                                                         |                                                             | <u>Admin   Home   Help   Sign Out</u><br>Version: 4.1                       |
|------------------------------------------------------------|-----------------------------------------|-----------------------------------------------------------------------------------------|---------------------------------------|-----------------------------------------|-------------------------------------------------------------------------------------------|------------------------------------------------|-----------------------------------------------------------------------------------------|-------------------------------------------------------------|-----------------------------------------------------------------------------|
| The Admin pa<br>MSO footprin<br>that while you<br>company. | ige is limit<br>: System-<br>i are alwa | ted to those selec<br>level users within<br>lys associated wit                          | t MSO per<br>n your org<br>th a given | sons autho<br>anization v<br>system, ao | orized to control high-leve<br>vill then see these setting<br>dmin settings will apply to | el settings<br>s, but will<br>a, and affe      | as well as to manage the<br>be unable to edit them. Note<br>ct, all systems within your | User: karen ti<br>MSO: Mythica<br>System: <mark>edit</mark> | hompson<br>I Cable <u>change</u><br>iion User System (000006) <u>change</u> |
|                                                            | View/N                                  | Maintain                                                                                |                                       |                                         | ¥iew/Main                                                                                 | tain                                           |                                                                                         |                                                             |                                                                             |
|                                                            |                                         | Footprin                                                                                | nt                                    |                                         |                                                                                           |                                                | Systems                                                                                 |                                                             |                                                                             |
|                                                            | <u>ZIP</u><br>83321<br>83322<br>83324   | <u>City</u><br>Castleford<br>Corral<br>Dietrich                                         | <u>State</u><br>ID<br>ID<br>ID        | view<br>view<br>view                    | Number<br>000006<br>000007<br>000009<br>100001                                            | Status<br>active<br>active<br>active<br>active | Name<br>Companion User System<br>Gregg Test<br>Bogus System 101<br>Test System 1        | view/edit<br>view/edit<br>view/edit<br>view/edit            |                                                                             |
|                                                            | More                                    |                                                                                         |                                       |                                         |                                                                                           |                                                |                                                                                         |                                                             |                                                                             |
|                                                            | View<br>Mod<br>Imp<br>Sen               | w footprint setting<br>lify footprint data<br>port/export footpr<br>id footprint to Cal | 15<br><br>int<br>bleLabs              |                                         | <u>Create r</u> <u>View/edi</u> <u>Export a</u>                                           | iew syster<br>it MSO lev<br>Il system          | n<br>el settings<br>orders                                                              |                                                             |                                                                             |
|                                                            |                                         |                                                                                         |                                       |                                         | Contact Support                                                                           | Broadbanc<br>Laboratori                        | Companion User Guide                                                                    |                                                             |                                                                             |

# **Modifying Footprint Data**

Your MSO's footprint is the ZIP+4 area(s) you serve. You must enter the ZIP+4s and associate the ZIP+4s with a system.

Note:

If you already have footprint data in another application (for example, a spreadsheet file or a database), you can import the data directly into Companion.

### To create new ZIP+4s:

1. On the Administration screen, click Modify footprint data.

The Modify Footprint screen displays.

| Companion                                                                   |                                                          | <u>Admin   Home   Help   Sian Out</u><br>Version: 4.1                                    |
|-----------------------------------------------------------------------------|----------------------------------------------------------|------------------------------------------------------------------------------------------|
| <u>Welcome &gt; Select System &gt; Administration &gt; Modify Footprint</u> |                                                          |                                                                                          |
| This page is used to modify Mythical Cable's system footprints.             |                                                          | User: Karen Thompson<br>MSO: <b>Mythical Cable <u>change</u><br/>System: <u>edit</u></b> |
| Create New ZIP+4                                                            | and Associate With System                                |                                                                                          |
|                                                                             | 000006 Companion System 1                                | - GO                                                                                     |
| enter a complete ZIP+4 value                                                |                                                          |                                                                                          |
|                                                                             |                                                          |                                                                                          |
| Associate all ZIP+4s Starting With                                          | With System                                              |                                                                                          |
|                                                                             | 000006 Companion System 1                                | GO                                                                                       |
| enter between 1 and 9 digits                                                |                                                          |                                                                                          |
|                                                                             |                                                          |                                                                                          |
| Delete all ZIP+4s Starting With                                             | and Associated With System                               |                                                                                          |
|                                                                             | 000006 Companion System 1                                | ■ GO                                                                                     |
| enter between 1 and 9 digits                                                |                                                          |                                                                                          |
|                                                                             |                                                          |                                                                                          |
|                                                                             |                                                          |                                                                                          |
|                                                                             | RETURN                                                   |                                                                                          |
|                                                                             |                                                          |                                                                                          |
|                                                                             | -                                                        |                                                                                          |
|                                                                             | Go @ Powerd &r                                           |                                                                                          |
| Contact                                                                     | Support Support Companion User Guide                     |                                                                                          |
| © 2007                                                                      | Cable Television Laboratories, Inc. All Rights Reserved. |                                                                                          |
|                                                                             |                                                          |                                                                                          |

- 2. In the **Create New ZIP+4** field, enter a ZIP+4 that you service.
- 3. In the and Associate With System drop-down box, select a system.
- 4. Click GO.
- 5. Continue adding any additional ZIP+4s to assign them to a system.
- 6. Click Return.

### **To associate a group of ZIP codes with a system:**

- In the Associate all ZIP+4s Starting With field, enter a segment of a ZIP code.
   For example, entering the segment 802 in the first field deletes all ZIP codes starting with 802.
- 2. In the With System drop-down box, select a system.
- 3. Click GO.
- 4. Click Return.

### ▶ To delete a group of ZIP codes associated with a system:

1. In the **Delete all ZIP+4s Starting With** field, enter a segment of a ZIP code.

For example, entering the segment 802 in the first field will delete all ZIP codes starting with 802.

- 2. In the With System drop-down box, select a system.
- 3. Click GO.
- 4. Click Return.

The **Administration** screen displays with the new Footprint(s).

| Com                                                          | pan                                                             | ion                                                                                |                                        |                                          |                                                       |                                                |                                                               |                                                                                            |                                                                              | Admin   Home   Help   Sign Out<br>Version: 4.1                             |
|--------------------------------------------------------------|-----------------------------------------------------------------|------------------------------------------------------------------------------------|----------------------------------------|------------------------------------------|-------------------------------------------------------|------------------------------------------------|---------------------------------------------------------------|--------------------------------------------------------------------------------------------|------------------------------------------------------------------------------|----------------------------------------------------------------------------|
| Welcome > Se                                                 | ect Syste                                                       | <u>em &gt; Administ</u> i                                                          | ration                                 |                                          |                                                       |                                                |                                                               |                                                                                            |                                                                              |                                                                            |
| The Admin pa<br>MSO footprint.<br>that while you<br>company. | je is limit<br>System-<br>are alwa                              | ed to those sele<br>level users withi<br>ys associated wi                          | ct MSO per<br>n your org<br>th a given | rsons autho<br>anization w<br>system, ad | rized to contro<br>ill then see the<br>min settings w | l high-leve<br>se setting<br>Il apply to       | el settings<br>s, but will<br>, and affe                      | as well as to manage the<br>be unable to edit them. Note<br>ct, all systems within your    | User: karen ti<br>MSO: Mythica<br>System: <mark>edit</mark>                  | rompson<br>I Cable <u>change</u><br>ion User System (000006) <u>change</u> |
|                                                              | View/N                                                          | 1aintain                                                                           |                                        |                                          | Vi                                                    | ew/Maint                                       | tain                                                          |                                                                                            |                                                                              |                                                                            |
|                                                              |                                                                 | Footprir                                                                           | nt                                     |                                          |                                                       |                                                |                                                               | Systems                                                                                    |                                                                              |                                                                            |
|                                                              | <u>ZIP</u><br>83321<br>83322<br>83324                           | <u>City</u><br>Castleford<br>Corral<br>Dietrich                                    | <u>State</u><br>ID<br>ID<br>ID         | view<br>view<br>view                     | 1                                                     | Number<br>000006<br>000007<br>000009<br>100001 | Status<br>active<br>active<br>active<br>active                | Name<br>Companion User System<br>Gregg Test<br>Bogus System 101<br>Test System 1           | <u>view/edit</u><br><u>view/edit</u><br><u>view/edit</u><br><u>view/edit</u> |                                                                            |
|                                                              | More                                                            |                                                                                    |                                        |                                          |                                                       |                                                |                                                               |                                                                                            |                                                                              |                                                                            |
|                                                              | <ul> <li>View</li> <li>Mod</li> <li>Imp</li> <li>Sen</li> </ul> | v footprint settin<br>lify footprint data<br>ort/export footp<br>d footprint to Ca | 95<br>h<br>rint<br>bleLabş             |                                          | <u>Contact Supr</u><br>© 2007 Cable                   | Create n<br>View/edi<br>Export a<br>Export a   | ew syster<br>t MSO lev<br>II system<br>II system<br>inoadbanc | n<br>el settings<br>orders<br><u>Companion User Guide</u><br>es, Inc. All Rights Reserved. |                                                                              |                                                                            |

### Importing/Exporting Footprint Data

You can import footprint data from a text file into Companion or export existing Companion footprint data for use in another application.

To import footprint data, you must create a pipe-delimited () text file with the following format:

- Column 1: 5-digit ZIP Code (e.g., 12345),
- Column 2: 4-digit Plus4s (e.g.,. 1234),
- Column 3: 10-digit G2BID (e.g., 2134567890, where 2134 is the CableLabs-assigned MSO number and the 567890 is your MSO-assigned system number).

All values must be numeric and you cannot include a header row. Below is a sample of what the file should look like:

12345|1234|2134567890 12345|1235|2134567890 12345|1236|2134567890 12346|2345|2134567890

### **To import footprint data:**

1. From the Administration screen, click Import/export footprint.

The Import/Export Footprint screen displays.

- 2. Click **Browse...** and locate the text file to be imported.
- 3. Click the **Replace** or **Append** radio button.

Selecting **Replace** completely replaces all footprint data. Clicking **Append** will append new footprint date to the existing footprint data.

#### 4. Click IMPORT.

 When you have completed importing your footprint data, click RETURN. The Administration screen displays.

### **To Export Footprint Data**

1. From the Import/Export Footprint screen, click EXPORT.

A text file is generated.

**Note:** Do not click **EXPORT** more than once, since it may take a few minutes to generate the requested footprint data.

#### 2. Click **RETURN.**

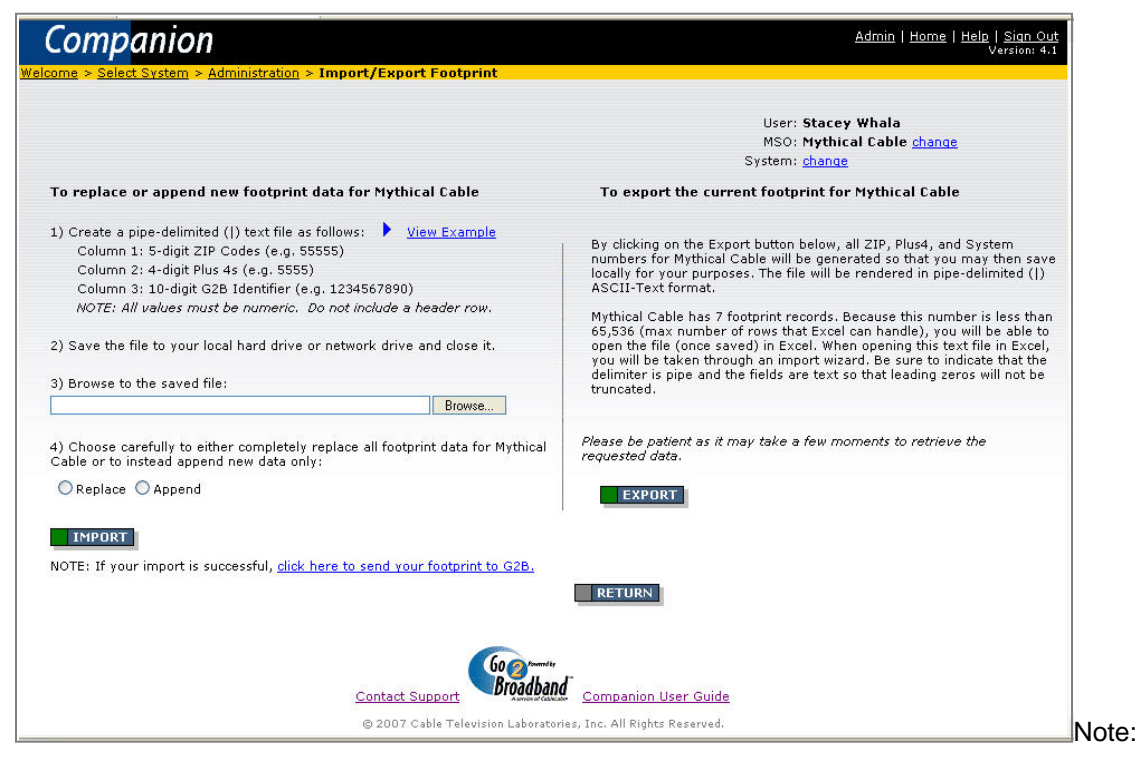

# **Note:** Under the **IMPORT** button, you can select the active link, "*click here to send your footprint to G2B.*"

# **Creating a Service**

In G2B, a Service is defined as the offers or plans that you sell.

There are a number of pieces of data you need and specific website planning considerations that you should understand and apply before creating and configuring Services. Much of that discussion is beyond the scope of this document.

### To create a basic video service:

1. On the Home screen, click Create New Service.

The **New Service** screen displays.

| Companion                                                                                                    |                                                                                                    | <u>Admin   Home</u>   Help   <u>Sign Out</u><br>Version: 4.1                                                |
|----------------------------------------------------------------------------------------------------|----------------------------------------------------------------------------------------------------|----------------------------------------------------------------------------------------------------|
| <u>Welcome</u> > <u>Select System</u> > <u>Manage System</u>                                                                 | em > New Service                                                                                                    |                                                                                                    |
| To get started in creating a new service, y<br>values at any time and they are not visible<br>chosen to publish the service. | ou must first define initial required attributes. You may, of course, edit these<br>s to the public until you have completed all other required attributes and have | User: Karen Thompson<br>MSO: LotsACable <u>change</u><br>System: <b>System0 (000000)</b> <u>change edit</u> |
|                                                                                                    | Name (1-50 characters) (required):                                                                                                    |                                                                                                    |
|                                                                                                    | Price ( no \$ or other symbols) (required):                                                                                                    |                                                                                                    |
|                                                                                                    | (e.g. 123.45)                                                                                                    |                                                                                                    |
|                                                                                                    | Price Frequency (choose one) (required):                                                                                                    |                                                                                                    |
|                                                                                                    | C Once C Monthly                                                                                                    |                                                                                                    |
|                                                                                                    | Type (choose one) <mark>(required)</mark> :                                                                                                    |                                                                                                    |
|                                                                                                    | $\mathbbm{C}$ Data $\mm{C}$ Video $\mm{C}$ Voice $\mm{C}$ Wireless Voice $\mm{C}$ Bundle                                                                            |                                                                                                    |
|                                                                                                    |                                                                                                    |                                                                                                    |
|                                                                                                    | Contact Support                                                                                                    |                                                                                                    |
|                                                                                                    | 2007 Cable Television Laboratories, Inc. All Rights Reserved.                                                                                                    |                                                                                                    |

- 2. In the Name field, enter the name of the service.
- 3. In the **Price** field, enter the price.
- 4. Click **Once** or **Monthly** for price frequency.
- 5. Select **Type**:
  - Data,
  - Video,
  - Voice,
  - Wireless Voice, or
  - Bundle.
- 6. Click CONTINUE.

The Edit services screen displays.

| Companion                                                                                                    | Admin   Home   Help   Sian Out<br>Version: 4.1                                                                                                    |
|----------------------------------------------------------------------------------------------------|----------------------------------------------------------------------------------------------------|
| Welcome > Select System > M                                                                                                    | anage System > Offers > Edit Service                                                                                                    |
| The following service will be re<br>with the current market you ar<br>update when you move to ano<br>is clicked.<br><b>ID: 857</b> | turned to the calling client when a Go2Broadband query receives a ZIP+4 that is associated<br>e viewing. Only published services will be returned. Data within sections will automatically<br>ther section; however, no changes will be committed to the database until the 'Update' button<br>System: System0 (000000) change edit<br>System: System0 (000000) change edit<br>Published:<br>C Yes C No |
| For Offer Ouality                                                                                                    | Indicate if this offer is for moving customers and populate all versions of this offer's names.                                                                                                    |
| <ul> <li><u>Name/Info</u> (required)</li> <li><u>Price</u> (required)</li> <li><u>Install Price</u> (required)</li> </ul>          | Moves Offer (check to indicate that this offer is only for moving customers) Short Name (1-50 characters) (required): How Pote Customers                                                                                                    |
| Hardware Price (required)     Deposit Price     Promotions     Qualified Hardware                                                  | Medium Name (1-100 characters) (required): New Data Service Medium Name                                                                                                    |
| <u>Customizations</u> <u>Included Items</u> <u>Marketing Info</u> <u>Contract</u>                                                  | Long Name (1-200 characters) (required): New Data Service Long Name                                                                                                    |
| Tech Support     Disclaimer/Terms     Data Features (required)     Preview Service                                                 | ~                                                                                                    |
|                                                                                                    | Contact Support                                                                                                    |
|                                                                                                    | © 2007 Cable Television Laboratories, Inc. All Rights Reserved.                                                                                                    |

Use the table below as a guide for entering a new service. When you create a new service entry, Companion already marks the required entry fields and screens necessary to create the offer.

| Screen Region             | Definition                                             | Valid Data Entry/Action                                                                                                    |
|---------------------------|--------------------------------------------------------|----------------------------------------------------------------------------------------------------|
| Top textbox               | The name and short description of the Service          | View only. This is for reference in later screens                                                                                       |
| Middle textboxes          | The short, medium, and long names of the Service       | <ul> <li>Names will carry over from initial<br/>entry screen</li> <li>Names can be customized in longer<br/>format if needed</li> </ul> |
| List of links on the left | Subsequent items required for service entry completion | Used to move page-by-page for service entry                                                                                             |
| Update and Cancel buttons | UPDATE/CANCEL<br>Option buttons                        | Click on either button                                                                                                    |

# Price Amount, Frequency and Description

The following page is provided as a double-check for the price and frequency that you've already entered. This page will also let you enter an optional price description of up to 200 characters.

| Companion                                                                                                    | Admin   Home   Hele   Sian Out<br>Version 4.1                                                                                                    |
|----------------------------------------------------------------------------------------------------|----------------------------------------------------------------------------------------------------|
| Welcome > Select System > N                                                                                  | lanage System > Offers > Edit Offer                                                                                                    |
| The following offer will be retu<br>current market you are viewir<br>move to another section; how            | rned to the calling client when a Go2Broadband query receives a 21P+4 that is associated with the<br>g. Only published services will be returned. Data within sections will automatically update when you<br>ever, no changes will be committed to the database until the 'Update' button is clicked.<br>System: <b>Companion System 1 (000006)</b> change edit |
|                                                                                                    | ID: 8751 ~ Voice Offer 1 ~ \$81.71/month ~ Voice Offer UPDATE DELETE CANCEL © Yes C No                                                                                                    |
| 🧿 🗖 For Offer Quality                                                                                        | The following are price attributes and must all be populated with the exception of description.                                                                                                    |
| Name/Info (required)     Price (required)     Install Price (required)     Hardware Price (required)         | Price (no \$ or other symbols) (required): 81.71 (e.g. 123.45) Ø Display                                                                                                    |
| Deposit Price     Promotions     Qualified Hardware     Cutomizations                                        | Price Frequency (chaose one) (required):<br>C Once © Monthly                                                                                                    |
| Included Items                                                                                               | Price Description (1-200 characters):                                                                                                    |
| Marketing Info<br>Contract<br>Tech Support<br>Disclaimer/Terms<br>Voice Features (required)<br>Preview Offer | This is the Voice Service Price Description.                                                                                                    |
|                                                                                                    | Contact Support                                                                                                    |

| Screen Section            | Definition                                                                          | Valid Data Entry/Action                                            |
|---------------------------|-------------------------------------------------------------------------------------|--------------------------------------------------------------------|
| Price textbox             | e textbox Price Amount Enter a number with or witho point. Do not enter a dollar si |                                                                    |
| Price frequency           | Price Frequency                                                                     | Check either Once for one-time fee or<br>Monthly for recurring fee |
| Price Description textbox | Price Description                                                                   | Optional description related to the price for the service          |

Next, click Install Price for installation pricing options.

This screen allows you to add items relating to installation costs to the consumer.

| Companion                                                                                                    |                                                                                                    | <u>Admin   Home   Help   Sian Out</u><br>Version: 4.1                                                                                |
|----------------------------------------------------------------------------------------------------|----------------------------------------------------------------------------------------------------|----------------------------------------------------------------------------------------------------|
| Welcome > Select System > M                                                                                                    | lanage System > <u>Offers</u> > <b>Edit Offer</b>                                                                                                    |                                                                                                    |
| The following offer will be retu<br>associated with the current ma<br>will automatically update when<br>database until the 'Update' but | rned to the calling client when a Go2Broadband guery receives a ZIP+4 that is<br>arket you are viewing. Only published services will be returned. Data within sections<br>you move to another section; however, no changes will be committed to the<br>ton is clicked. | User: Karen Thompson<br>MSO: Mythical Cable <u>change</u><br>System: <u>companion System 1 (000006) change</u><br>edit<br>Published: |
| ID: 8750 ~ Wirele                                                                                                    | ess Voice Offer ~ \$87.99/month ~ Wireless Voice Offer                                                                                                    | DELETE CANCEL © Yes C No                                                                                                    |
| 📀 🗖 For Offer Quality                                                                                                    | The following are price attributes and must all be populated with the exception of                                                                                                    | description.                                                                                                    |
| Name/Info (required)                                                                                                    | Bring (and the second all A (an arited b)                                                                                                    |                                                                                                    |
| Price (required)                                                                                                    | Price (no \$ or other symbols) (required):                                                                                                    |                                                                                                    |
| Install Price (required)                                                                                                    | (e.g. 123.45) IV Display                                                                                                    |                                                                                                    |
| Hardware Price (required)                                                                                                    |                                                                                                    |                                                                                                    |
| Deposit Price                                                                                                    | Price Frequency (choose one) (required):                                                                                                    |                                                                                                    |
| Promotions                                                                                                    | O Once 🖲 Monthly                                                                                                    |                                                                                                    |
| Qualified Hardware                                                                                                    |                                                                                                    |                                                                                                    |
| Included Items                                                                                                    | Price Description (1-200 characters):                                                                                                    |                                                                                                    |
| Marketing Info                                                                                                    | This is the Price Description.                                                                                                    |                                                                                                    |
| O Contract                                                                                                    | line 1                                                                                                    |                                                                                                    |
| 2 Tech Support                                                                                                    | line 3                                                                                                    |                                                                                                    |
| ② Disclaimer/Terms                                                                                                    |                                                                                                    |                                                                                                    |
| Wireless Voice Features<br>(required)                                                                                                   |                                                                                                    | <b>•</b>                                                                                                    |
| Preview Offer                                                                                                    |                                                                                                    |                                                                                                    |
|                                                                                                    | Contact Support                                                                                                    | L.                                                                                                    |

| Screen Section                         | Definition                   | Valid Data Entry/Action                                                                     |
|----------------------------------------|------------------------------|---------------------------------------------------------------------------------------------|
| Price textbox                          | Price Amount                 | Number with or without a decimal point                                                      |
| Customizable<br>checkbox               | Customizable<br>Flag         | If checked notifies Affiliate that there are other factors affecting the installation price |
| Install Price<br>Frequency<br>checkbox | Frequency                    | Check Once or Monthly                                                                       |
| Install Price<br>Description textbox   | Install Price<br>Description | Description of installation price                                                           |

For purposes of clarity with a Basic Video Service, the Install price is set to zero and doesn't use any Customizations.

Use this screen to add items relating to hardware costs to the consumer.

| Companion<br>Welcome > Select System > M<br>The following service will be re-               | Admin   Home   Help   Sign Out<br>Version: 4.1<br>turned to the calling client when a Go2Broadband guery receives a ZIP+4 that is associated<br>e viewing. Only nubliched services will be returned. Data within sections will automatically. |  |  |  |  |
|---------------------------------------------------------------------------------------------|----------------------------------------------------------------------------------------------------|--|--|--|--|
| update when you move to ano<br>is clicked.                                                  | ther section; however, no changes will be committed to the database until the 'Update' button MSO: LotsALable <u>change</u><br>System: System0 (000000) <u>change edit</u>                                                                    |  |  |  |  |
| ID: 857                                                                                     | ∾ New Data Service! ∾ \$77.77/month ∾ Data Service UPDATE DELETE CANCEL © Yes C No                                                                                                    |  |  |  |  |
| For Offer Quality                                                                           | Indicate if this offer is for moving customers and populate all versions of this offer's names.                                                                                                    |  |  |  |  |
| Name/Info (required)     Price (required)                                                   | $\square$ Moves Offer (check to indicate that this offer is only for moving customers)                                                                                                    |  |  |  |  |
| Install Price (required)     Hardware Price (required)                                      | Short Name (1-50 characters) (required):<br>New Data Service!                                                                                                    |  |  |  |  |
| <u>Deposit Price</u> Promotions                                                             | Madium Name (1-100 characters) (convinced):                                                                                                    |  |  |  |  |
| <ul> <li>Qualified Hardware</li> <li>Customizations</li> </ul>                              | New Data Service Medium Name                                                                                                    |  |  |  |  |
| Included Items Marketing Info                                                               | Long Name (1-200 characters) (required):                                                                                                    |  |  |  |  |
| Contract<br>Tech Support<br>Disclaimer/Terms<br>Data Features (required)<br>Preview Service | New Data Service Long Name                                                                                                    |  |  |  |  |
|                                                                                             | Contact Support<br>© 2007 Cable Television Laboratories, Inc. All Rights Reserved.                                                                                                    |  |  |  |  |

| Screen Section                        | Definition                    | Valid Data Entry/Action                                                                  |
|---------------------------------------|-------------------------------|------------------------------------------------------------------------------------------|
| Hardware Price textbox                | Price Amount                  | Number with or without a decimal point                                                   |
| Customizable checkbox                 | Customizable<br>Flag          | If checked, notifies affiliate that there are other factors affecting the hardware price |
| Hardware Price<br>Frequency           | Frequency                     | Check Once or Monthly                                                                    |
| Hardware Price<br>Description textbox | Hardware Price<br>Description | Description of hardware price                                                            |

For purposes of clarity with a Basic Video Service, Hardware price is set to zero and doesn't use any Customizations.

# **Video Features**

Use this page to enter the number of both basic and premium channels, as well as descriptions of your channel lineup. There is a feature on this page that you can use to further customize your channel lineups, based on their appropriate category of service. You can also have a combination of words and numbers in both the Number of Channels fields.

| Companion                                                                                                    |                                                                            | <u>Admin   Home   Help   Sign Out</u><br>Version: 4.1    |
|----------------------------------------------------------------------------------------------------|----------------------------------------------------------------------------|----------------------------------------------------------|
| Welcome > Select System > Ma                                                                                                    | nage System > Offers > Edit Offer                                          |                                                          |
|                                                                                                    |                                                                            |                                                          |
|                                                                                                    |                                                                            |                                                          |
| The following offer will be return                                                                                                    | ned to the calling client when a Go2Broadband query receives a ZIP+        | +4 that is associated with the User: Karen Thompson      |
| you move to another section: h                                                                                                    | Only published services will be committed to the database until the 'Ind.' | ate' button is clicked. MSO: Mythical Cable change       |
|                                                                                                    |                                                                            | System: Companion System 1 (000006) change edit          |
|                                                                                                    |                                                                            | Published:                                               |
| ID:                                                                                                    | 8753 ~ Video Offer 1 ~ \$99.99 one-time ~ Video Offer                      | UPDATE DELETE CANCEL © Yes C No                          |
| line in the second second seco |                                                                            |                                                          |
| 🛛 🖸 🔽 For Offer Quality                                                                                                    | The following are video-specific features.                                 |                                                          |
| Name/Info (required)                                                                                                    | o i con Digital                                                            |                                                          |
| 2 Price (required)                                                                                                    | Category (required): [Digital                                              |                                                          |
| Install Price (required)                                                                                                    | Number of Chappels (1-11 characters) (required):                           | Number of Premium Chappels (1-11 characters) (required): |
| 2 Hardware Price (required)                                                                                                    | 100                                                                        | 12                                                       |
| O Deposit Price                                                                                                    |                                                                            |                                                          |
| 2 Promotions                                                                                                    | Enter up to 500 channels                                                   | Enter up to 500 premium channels                         |
| Qualified Hardware                                                                                                    | (1-50 characters each, 1 channel per line):                                | (1-50 characters, 1 channel per line):                   |
| Q Customizations                                                                                                    | 12                                                                         |                                                          |
| Included Items                                                                                                    | 3                                                                          | 3                                                        |
| Marketing Info                                                                                                    | 4                                                                          | 4                                                        |
| Ocontract                                                                                                    | 6                                                                          | 5                                                        |
| Tech Support                                                                                                    | 7                                                                          | 7                                                        |
| Oisclaimer/Terms                                                                                                    | 8                                                                          | 8                                                        |
| Video Features (required)                                                                                                    | 10                                                                         | 10                                                       |
| Preview Offer                                                                                                    | 11                                                                         | 11                                                       |
|                                                                                                    | 12                                                                         | 12                                                       |
|                                                                                                    | 13                                                                         |                                                          |
|                                                                                                    | 15                                                                         |                                                          |
|                                                                                                    | 16                                                                         |                                                          |
|                                                                                                    | 18                                                                         |                                                          |
|                                                                                                    | 19                                                                         |                                                          |
|                                                                                                    | 20 21                                                                      | -                                                        |
|                                                                                                    | 1                                                                          |                                                          |
|                                                                                                    | clear channel list                                                         | clear premium channel list                               |

- 1. Click on the UPDATE button and it will write your changes to the database and return you to the **Manage System** screen.
- 2. To preview your offer, click on the view/edit link next to the offer name.

| Companio                                                                                                    | n                                                                                           |                                          |                                                                                                    |                                                                                                    |                                                                                                    | Admin   Home   Helr                                                                                                    | o   <u>Sign Out</u><br>Version: 4.1                          |
|----------------------------------------------------------------------------------------------------|---------------------------------------------------------------------------------------------|------------------------------------------|----------------------------------------------------------------------------------------------------|----------------------------------------------------------------------------------------------------|----------------------------------------------------------------------------------------------------|----------------------------------------------------------------------------------------------------|--------------------------------------------------------------|
| Welcome > Select System :<br>Hi karen, and welcome to C<br>to select which functional ar<br>receive/respond to order re | > Manage System<br>Companion by Go2Bro.<br>reas you would like to<br>equests generated by r | adband. Thi<br>review and,<br>Go2Broadba | s page serves as your starting point a dashbo<br>/or edit. View/venfy your footprint, create/main<br>nd.                                                                                                    | ard from which<br>tain offers, and                                                                                                    | User: karen thon<br>MSO: Mythical Ca<br>System: edit                                                                                                    | npson<br>ible <u>change</u><br>User System (0000                                                                                                    | 06) <u>change</u>                                            |
| View/Verif                                                                                                    | fy                                                                                          |                                          | - Published - Not Publish<br>Create/Maintain                                                                                                    | ed                                                                                                    | Receive/Re                                                                                                    | spond                                                                                                    |                                                              |
| ZIP <u>Cit</u><br>83321 Ca<br>83322 Co<br>83324 Die<br>More<br><u>View for</u><br><u>Import/</u>                        | Footprint x Stat<br>stleford ID<br>rral ID<br>strich ID                                     | z<br>view<br>view<br>view                | Offers Name Bundle Offer 4 - Data, Video, Voice, WirelessVoice Haise Video Service Video Offer 1 (Incl M Bullets K HTML tags) Wireless Voice Offer 3 - Data, Video, Voice Bundle Offer 2 - Data and Wireless Voice Offer 1 Bundle Offer - Video and Vireless Voice Offer 1 Data Offer 1 Data Offer 1 Data Offer 2 More Correcte new offer Manage discounts Companior Contact Support Ocorrect Laboratories, Inc. All Right Ocorrect Support | view/edit<br>view/edit<br>view/edit<br>view/edit<br>view/edit<br>view/edit<br>view/edit<br>view/edit<br>view/edit<br>view/edit<br>view/edit<br>view/edit<br>tew/edit | Date           04/18/2007           04/18/2007           04/13/2007           04/13/2007           04/13/2007           04/09/2007           04/09/2007           03/23/2007           03/23/2007           03/23/2007           03/23/2007           Date           More           ► Export or | Orders<br>Customer, Maude<br>Naranja, Nancy<br>Jones, Joe J.<br>Customer, John Q.<br>Customer, John Q.<br>Customer, John Q.<br>Customer, John Q.<br>Cooke, Charlie<br>Bizinski, Bill<br>Anderson, Andy | view<br>view<br>view<br>view<br>view<br>view<br>view<br>view |

3. Then, click on **Preview Offer**.

You can view the information you entered.

| Companion<br>Welcome > Select System > Ma<br>The following offer will be return<br>current market you are viewing<br>you move to another section; hu<br>ID:                                                                                                    | Admin   Hane   Hale   Sign Out<br>Version: Ha<br>only published services will be returned. Data within sections will automatically update when<br>wever, no changes will be committed to the database until the 'Update' button is clicked.<br>USC: Mythical Cable change<br>System: Companion System 1 (000006) change edit<br>System: Companion System 1 (000006) change edit<br>Grys C No                                                                                                    |
|----------------------------------------------------------------------------------------------------|----------------------------------------------------------------------------------------------------|
| <ul> <li>For Offer Quality</li> <li>Name/Info (required)</li> <li>Prices (required)</li> <li>Install Price (required)</li> <li>Hardware Price (required)</li> <li>Deposit Price</li> <li>Commotions</li> <li>Qualified Hardware</li> <li>Customizations</li> <li>Included Items</li> <li>Marketun Info</li> <li>Contrast</li> <li>Tesh Support</li> <li>Disclaimer/Terms</li> <li>Video Features (required)</li> <li>Preview Offer</li> </ul> | ** This is only for illustration purposes and to help verify the structure of this offer. **  Video Offer 1 Medium Name, short name: Video Offer 1 Medium Name, short name: Video Offer 1 Medium Name, short Price 25:00 Monthly This is the Deposit Price Description Deposit: \$25:00 Monthly This is the Deposit Price Description Contract: 1 Years - Early Termination Fee: \$89,99 More Marketing stuff And even more Marketing propaganda, and it also contains HTML linefeeds. Woohoo!      Bullet 1      Bullet 2      Bullet 3      Bullet 4      Bullet 5  INCLUDED ITEMS Advanced Video Thingy (Other)      New Sub-Item  PROMOTIONS Promotion 1 \$100.00 From 01/02/2005 To 01/02/2007 |

4. Publish your offer and Click UPDATE.

## **Creating Other Types of Services**

All of the remaining service types, Data, Voice, and Wireless, are created essentially the same way as the Basic Video service. Since the items required for each service type change with that service type, you always have to enter the requisite information necessary for that type of service.

For optional items, all of the items required for the completion of the optional item is notated.

### **Optional Features for Creating Services**

There are a number of features that are optional for use in creating services. They are:

- Bundles,
- Deposit Price,
- Promotions,
- Qualified Hardware,
- Customizations,
- Included Items,
- Marketing Info,

- Contract,
- Tech Support,
- Disclaimers.

# **Deposit Price**

This area is used to enter a deposit amount, frequency (Once/Monthly), and a text description for a deposit that may be required for a given service.

| Companio                                                                                                    | n                                                                          |                                                                                                    | <u>Admin   Home   Help   Sian Out</u><br>Version: 4.1                                                                             |
|----------------------------------------------------------------------------------------------------|----------------------------------------------------------------------------|----------------------------------------------------------------------------------------------------|----------------------------------------------------------------------------------------------------|
| Welcome > Select System                                                                                            | > <u>Manage System</u> > <u>O</u>                                          | ffers > Edit Offer                                                                                                    |                                                                                                    |
| The following offer will be r<br>current market you are vie<br>you move to another sectio                          | eturned to the calling o<br>wing. Only published s<br>n; however, no chang | client when a Go2Broadband query receives a ZIP+4 that is associated with the<br>ervices will be returned. Data within sections will automatically update when<br>es will be committed to the database until the 'Update' button is clicked. | User: Karen Thompson<br>MSO: Nythical Cable <u>change</u><br>System: Companion System 1 (000006) <u>change edit</u><br>Published: |
|                                                                                                    | 1D: 8753 ~ Video U                                                         | ffer 1 ~ \$99.99 one-time ~ Video Uffer                                                                                                    | CANCEL (• Yes ( No                                                                                                    |
| 🛛 🖸 For Offer Quality                                                                                              | The following ar                                                           | e deposit price attributes.                                                                                                    |                                                                                                    |
| <ul> <li><u>Name/Info</u> (required)</li> <li><u>Price</u> (required)</li> <li>Install Price (required)</li> </ul> | Deposit Price (n<br><b>25.00</b>                                           | o \$ or other symbols OR check Customizable) (required):<br>(e.g. 123.45) or □ Customizable 🔽 Display                                                                                                    |                                                                                                    |
| Hardware Price (required                                                                                           | )                                                                          |                                                                                                    |                                                                                                    |
| O Deposit Price                                                                                                    | Deposit Price Fr                                                           | requency (choose one) (required):                                                                                                    |                                                                                                    |
| Oualified Hardware                                                                                                 | C Once @ Mor                                                               | ithly                                                                                                    |                                                                                                    |
| 2 Customizations                                                                                                   |                                                                            |                                                                                                    |                                                                                                    |
| Included Items                                                                                                    | Deposit Price De                                                           | escription (1-200 characters):                                                                                                    |                                                                                                    |
| Marketing Info     Contract     Tech Support     Disclaimer/Terms     Video Factures (market)                      | This is the De                                                             | posicence description                                                                                                    |                                                                                                    |
| Preview Offer                                                                                                    | ,<br>                                                                      |                                                                                                    | <b>•</b>                                                                                                    |
|                                                                                                    | ALCONTRACTOR AND A                                                         |                                                                                                    |                                                                                                    |
|                                                                                                    | clear all fields                                                           |                                                                                                    |                                                                                                    |
|                                                                                                    |                                                                            | Contact Support                                                                                                    |                                                                                                    |
| 1                                                                                                    |                                                                            | @ 2007 Cable Television Laboratories. Inc. All Rights Reserved.                                                                                                    |                                                                                                    |
|                                                                                                    |                                                                            |                                                                                                    |                                                                                                    |

## **Promotions**

Promotions can be used to input a promotion that you may be running for upgrades, installation, or specials.

| elcome > Select System :<br>he following offer will be r<br>urrent market you are vie<br>ou move to another sectio | Manage System > Offers > Edit Offer  sturned to the calling client when a Go2Broadba wing. Only published services will be returned. D n; however, no changes will be committed to the ID: 8753 ~ Video Offer 1 ~ \$99.99 ene-tim | nd query receives a ZIP+4 that is<br>ata within sections will automatic<br>database until the 'Update' butto<br>e ~ Video Offer | associated with th<br>ily update when<br>n is clicked.<br>UPDATE | e User: Kar<br>MSO: Myt<br>System: Con<br>DELETE C | en Thompson<br>hical Cable cha<br>apanion Syster<br>Publ<br>ANCEL (C y | nn   Hame   Heir<br>inge<br>n 1 (000006) <u>c</u> t<br>lished:<br>iss C No | )   <u>Sign O</u><br>Version: 4 |
|----------------------------------------------------------------------------------------------------|----------------------------------------------------------------------------------------------------|----------------------------------------------------------------------------------------------------|------------------------------------------------------------------|----------------------------------------------------|------------------------------------------------------------------------|----------------------------------------------------------------------------|---------------------------------|
| For Offer Quality                                                                                                  | The following are promotions associated v<br>Use the textboxes below to add a new pro<br>Promotion Name (1-50 characters) (requi                                                                                                  | ith your current offer. You are p<br>motion or view/edit an existing or<br>red):                                                | ermitted up to a m<br>ne.                                        | aximum of 20.                                      |                                                                        |                                                                            |                                 |
| Install Price (required)                                                                                           |                                                                                                    |                                                                                                    |                                                                  |                                                    |                                                                        |                                                                            |                                 |
| Hardware Price (required)                                                                                          | ) Start Date (m/d/yyyy) <mark>(required):</mark>                                                                                                    | End Date (m/d/yyyy) <mark>(requ</mark>                                                                                          | iired):                                                          | Promotion Val                                      | ue (e.g. 123.45)                                                       |                                                                            |                                 |
| Promotions                                                                                                    | Description Description (1, 1000, shows they                                                                                                    | A face excluse dX:                                                                                                    |                                                                  |                                                    |                                                                        |                                                                            |                                 |
| Ouslified Hardware                                                                                                 | Promotion Description (1-1000 characters                                                                                                    | (required):                                                                                                    |                                                                  |                                                    |                                                                        |                                                                            |                                 |
| Custominations                                                                                                    |                                                                                                    |                                                                                                    |                                                                  |                                                    |                                                                        |                                                                            |                                 |
| Customizations                                                                                                    |                                                                                                    |                                                                                                    |                                                                  |                                                    |                                                                        |                                                                            |                                 |
| Included Items                                                                                                    |                                                                                                    |                                                                                                    |                                                                  |                                                    |                                                                        | <b>*</b>                                                                   |                                 |
| Marketing Info                                                                                                    | Promotion Disclaimer (1-5000 characters                                                                                                    | ):                                                                                                    |                                                                  |                                                    |                                                                        |                                                                            |                                 |
| Contract                                                                                                    |                                                                                                    |                                                                                                    |                                                                  |                                                    |                                                                        | *                                                                          |                                 |
| Tech Support                                                                                                    |                                                                                                    |                                                                                                    |                                                                  |                                                    |                                                                        |                                                                            |                                 |
| Disclaimer/Terms                                                                                                   |                                                                                                    |                                                                                                    |                                                                  |                                                    |                                                                        | 100                                                                        |                                 |
| Video Features (required)                                                                                          |                                                                                                    |                                                                                                    |                                                                  |                                                    |                                                                        |                                                                            |                                 |
| Preview Offer                                                                                                    | add                                                                                                    |                                                                                                    |                                                                  |                                                    |                                                                        |                                                                            |                                 |
|                                                                                                    | Promotion Name                                                                                                    | Start Date                                                                                                    | End Date                                                         |                                                    |                                                                        | 10                                                                         |                                 |
|                                                                                                    | Promotion 1                                                                                                    | 01/02/2005                                                                                                    | 01/02/2007                                                       |                                                    | view/edit                                                              | delete                                                                     |                                 |
|                                                                                                    | The following are promotions associated v                                                                                                    | vith other offers within your organ                                                                                             | ization.                                                         |                                                    |                                                                        |                                                                            |                                 |
|                                                                                                    | Promotion Name                                                                                                    | Start Date                                                                                                    | End Date                                                         | Offer ID                                           | view                                                                   |                                                                            |                                 |
|                                                                                                    | Promotion 1                                                                                                    | 01/02/2005                                                                                                    | 01/02/2007                                                       | 8753                                               | view                                                                   | CODY                                                                       |                                 |
|                                                                                                    | Big time Data Offer 1 Promo! Act now!                                                                                                    | 03/01/2007                                                                                                    | 11/01/2007                                                       | 8752                                               | view                                                                   | CODY                                                                       |                                 |
|                                                                                                    | Basic Video Promotion                                                                                                    | 12/01/2006                                                                                                    | 07/01/2007                                                       | 8759                                               | view                                                                   | CODY                                                                       |                                 |
|                                                                                                    | Wireless Promotion 1                                                                                                    | 01/02/2007                                                                                                    | 12/01/2007                                                       | 0/51                                               | view                                                                   | CODY                                                                       |                                 |
|                                                                                                    | Temp Promotion                                                                                                    | 01/02/2007                                                                                                    | 01/02/2008                                                       | 8790                                               | view                                                                   | CODY                                                                       |                                 |
|                                                                                                    |                                                                                                    | Goo number                                                                                                    | 0.0200.0000000                                                   |                                                    |                                                                        |                                                                            |                                 |

Notice that once a Promotion is created with any service, you can copy it and modify it for use with any service.

You can only delete a promotion from the service that it was originally created in. However, if you copy a promotion to a service, you can delete it from that service only, not from the service it originated from.

# **Qualified Hardware**

This optional area allows you to input hardware items that may be necessary for your service.

**CAUTION:** When entering customizations, click **Update** to save data. Pressing Enter will cause loss of data.

| Companio                                                                                             | n                                                                                                    |                                                                                                    |                                                                                                    | Admin   Home   Help   Sign Out                                                                  |
|----------------------------------------------------------------------------------------------------|----------------------------------------------------------------------------------------------------|----------------------------------------------------------------------------------------------------|----------------------------------------------------------------------------------------------------|-------------------------------------------------------------------------------------------------|
| Welcome > Select System                                                                              | > Manage System > Offers > E                                                                               | dit Offer                                                                                                    |                                                                                                    |                                                                                                 |
|                                                                                                    |                                                                                                    |                                                                                                    |                                                                                                    |                                                                                                 |
| The following offer will be<br>current market you are vi<br>you move to another secti                | returned to the calling client whe<br>ewing. Only published services v<br>ion; however, no changes will be | en a Go2Broadband query receives a ZIP<br>vill be returned. Data within sections will<br>committed to the database until the 'Upo | P+4 that is associated with the<br>automatically update when<br>date' button is clicked. MSO: <b>Mythic</b><br>System: <b>Comp</b> | Thompson<br>cal Cable <u>change</u><br>anion System 1 (000006) <u>change edit</u><br>publichad: |
|                                                                                                    | ID: 8753 $\sim$ Video Offer 1 $\sim$                                                                       | \$99.99 one-time ~ Video Offer                                                                                                    | UPDATE DELETE CAN                                                                                                    |                                                                                                 |
| For Offer Quality                                                                                    | The following is a list of a                                                                               | qualified hardware associated with this of                                                                                        | ffer. There may be up to 20 maximum.                                                                                               |                                                                                                 |
| <ul> <li>Name/Info (required)</li> <li>Price (required)</li> <li>Install Drice (required)</li> </ul> | Hardware Category                                                                                          | Make (1-30 characters)                                                                                                    | Model (1-30 characters)                                                                                                    | add                                                                                             |
| <ul> <li>Hardware Price (required)</li> <li>Hardware Price (required)</li> </ul>                     | a)                                                                                                    |                                                                                                    |                                                                                                    |                                                                                                 |
| Deposit Price     Promotions                                                                         | Category<br>CableCARD                                                                                      | Make                                                                                                    | Model                                                                                                    | delete                                                                                          |
| Qualified Hardware     Qualified Hardware     Qualified Hardware     Luckudad Hardware               |                                                                                                    |                                                                                                    |                                                                                                    |                                                                                                 |
| <u>Marketing Info</u> Contract                                                                       |                                                                                                    |                                                                                                    |                                                                                                    |                                                                                                 |
| Tech Support     Disclaimer/Terms                                                                    |                                                                                                    |                                                                                                    |                                                                                                    |                                                                                                 |
| 2 <u>Video Features</u> (required<br>2 Preview Offer                                                 | d)                                                                                                    |                                                                                                    |                                                                                                    |                                                                                                 |
|                                                                                                    |                                                                                                    | Contact Support                                                                                                    | Companion User Guide<br>es. Inc. All Rights Reserved.                                                                              |                                                                                                 |

Notice that you can only select from the items on the drop-down list, as these are the only items recognized by the G2B specification.

# **Customizations**

Customizations allow you to create better tailored options for your services. This allows them to be more dynamic for the consumer by creating an input mechanism that can require either a text or numeric entry.

G2B V4.1 also allows the MSO to ask for multiple text fields as part of a single customization. The intended usage of this new functionality is for occurrences, such as Voice services, for which the MSO might need to determine telephone number portability. It requires both the consumer's telephone number and their current provider. Another use for this element might be for a Data offer in which the consumer can request multiple email accounts.

| Companio                       | n                                                                                                    |                                   |                   | Admin   Home   Help   Sign Out<br>Version: 4.1 |
|--------------------------------|----------------------------------------------------------------------------------------------------|-----------------------------------|-------------------|------------------------------------------------|
| Welcome > Select System >      | Manage System > Offers > Edit Offer                                                                            |                                   |                   |                                                |
|                                |                                                                                                    |                                   |                   |                                                |
| The following offer will be re | turned to the calling client when a Go2Broadband guery receives a 2                                            | IP+4 that is associated with the  | Iser: Karen Thom  | 10500                                          |
| current market you are view    | ving. Only published services will be returned. Data within sections wi                                        | ill automatically update when     | MSO: Mythical Cal | ble change                                     |
| you move to another section    | n; however, no changes will be committed to the database until the 'L                                          | Jpdate' button is clicked.        | tem: Companion    | System 1 (000006) change edit                  |
|                                |                                                                                                    | 0,1                               | conn companion    | System I (000000) onone out                    |
|                                |                                                                                                    |                                   | CANCEL            | Published:                                     |
| 1                              | ID: 8753 ~ Video Otter 1 ~ \$99.99 one-time ~ Video Otter                                                      | OPDATE                            | CANCEL            | (• Yes C No                                    |
| 🤨 🗖 For Offer Quality          | The following are customizations associated with the listed offer                                              | r. There may be up to 20 maximum. |                   |                                                |
| Name/Info (required)           |                                                                                                    |                                   |                   |                                                |
| 2 Price (required)             | Customization Name (New) (1-50 characters) (required)                                                          | Type Category                     |                   |                                                |
| 2 Install Price (required)     |                                                                                                    | Selection 💌 Premium               | - add             |                                                |
| Hardware Price (required)      | w,                                                                                                    |                                   |                   |                                                |
| O Deposit Price                | Select Customization Name Type                                                                                 | e Category Description            | 1                 |                                                |
| 2 Promotions                   |                                                                                                    |                                   |                   |                                                |
| Qualified Hardware             | The following are details associated with the sustomization cale                                               | cted shove:                       |                   |                                                |
| <sup>1</sup> Customizations    | The following are details associated with the castornization sele                                              |                                   |                   |                                                |
| 2 Included Items               |                                                                                                    |                                   |                   |                                                |
| Marketing Info                 | and a second second second second second second second second second second second second second second second |                                   |                   |                                                |
| @ Contract                     | The following are other customizations within your organization                                                | 1                                 |                   |                                                |
| 2 Tech Support                 | Customization Name                                                                                             | Category                          | Offer ID          |                                                |
| 2 Disclaimer/Terms             | Modem Buy or Lease                                                                                             | DataEquipment                     | 8752              | CODY                                           |
| Q Video Features (maying ()    | Voice Customization 1                                                                                          | VoiceFeature                      | 8755              | CODY                                           |
| O Describer Office             | Wireless Customization 1                                                                                       | Other                             | 8750              | CODY                                           |
| Preview Offer                  | Modem Buy or Lease                                                                                             | DataEquipment                     | 8759              | CODY                                           |
|                                | Customization MSO1236 - Data Service                                                                           | Premium                           | 8751              | CODY                                           |
|                                | Contact Support                                                                                                | Companion User Guide              |                   |                                                |
|                                | © 2007 Cable Television Laborato                                                                               | and the minimum set of the        |                   |                                                |

Every Customization entered will automatically create the necessary sub-item that defines the numeric range. It also allows you to enter a displayed description for the item. For example, using our Basic Video Service, you could ask how many cable outlets they either have or need and you can also add additional customizations to offer Premium channels as well.

**CAUTION:** When entering customizations, click **Update** to save the data. Pressing Enter will cause loss of data.

| Companio                                                                                    | n                                                                  |                                                                                                    |                                                     |                               |                                                       |                               |                                                       | Admin   Home   Help   Sign Ou<br>Version: 4.:                                       |
|---------------------------------------------------------------------------------------------|--------------------------------------------------------------------|----------------------------------------------------------------------------------------------------|-----------------------------------------------------|-------------------------------|-------------------------------------------------------|-------------------------------|-------------------------------------------------------|-------------------------------------------------------------------------------------|
| Welcome > <u>Select System</u> >                                                            | Manage System >                                                    | Offers > Edit Offer                                                                                                    |                                                     |                               |                                                       |                               |                                                       |                                                                                     |
|                                                                                             |                                                                    |                                                                                                    |                                                     |                               |                                                       |                               |                                                       |                                                                                     |
| The following offer will be re<br>current market you are view<br>you move to another sectio | sturned to the callin<br>ving. Only publishe<br>n; however, no cha | g client when a Go2Broadband query<br>I services will be returned. Data withir<br>nges will be committed to the databas | receives a ZI<br>n sections will<br>e until the 'Up | P+4 tha<br>automa<br>date' bu | t is associated<br>tically update<br>itton is clicked | with the L<br>when M<br>. Sys | ser: Karen Thoi<br>ISO: Mythical Ca<br>Tem: Companior | mpson<br>able <u>change</u><br>a System 1 (000006) <u>change edit</u><br>Published: |
|                                                                                             | ID: 8751 ~ ¥oic                                                    | e Offer 1 $\sim$ \$81.71/month $\sim$ Voice                                                                             | Offer                                               |                               | UPDATE                                                | DELET                         | CANCEL                                                | ● Yes ∩ No                                                                          |
| 🛛 🗖 For Offer Quality                                                                       | The following                                                      | are customizations associated with th                                                                                   | e listed offer.                                     | There                         | may be up to                                          | 20 maximum.                   |                                                       |                                                                                     |
| Name/Into (required) Price (required)                                                       | Customizatio                                                       | n Name (New) (1-50 characters) (req                                                                                     | uired)                                              | Туре                          |                                                       | Category                      |                                                       |                                                                                     |
| Install Price (required)                                                                    |                                                                    |                                                                                                    |                                                     | Selec                         | tion 💽                                                | Premium                       | • add                                                 |                                                                                     |
| Hardware Price (required)                                                                   |                                                                    |                                                                                                    |                                                     |                               |                                                       |                               |                                                       |                                                                                     |
| Deposit Price                                                                               | Select Cu                                                          | stomization Name                                                                                                    |                                                     | Type                          | Categ                                                 | iory Descri                   | ption                                                 | adit dalata                                                                         |
| Promotions                                                                                  | U Cu                                                               | comization MSO1236 - Data Service                                                                                       |                                                     | Selec                         | don Prenn                                             | uni Data s                    | Brvice                                                | edic delece                                                                         |
| Qualified Hardware                                                                          | <b>The Collection</b>                                              | and the first state of the design of the                                                                                |                                                     |                               |                                                       |                               |                                                       |                                                                                     |
| Included Items                                                                              | The following                                                      | are details associated with the custom                                                                                  | nization selec                                      | ted abov                      | e:                                                    |                               |                                                       |                                                                                     |
| Marketing Info                                                                              |                                                                    |                                                                                                    |                                                     |                               |                                                       |                               |                                                       |                                                                                     |
| 2 Contract                                                                                  |                                                                    | Minimum Selections (0-9) (required)                                                                                     | : 0                                                 |                               | Maximum S                                             | elections (1-10)              | (required): 1                                         | update                                                                              |
| 2 Tech Support                                                                              |                                                                    |                                                                                                    |                                                     |                               | 200.00                                                | -                             | - 100 - 100 - 1200.                                   |                                                                                     |
| Disclaimer/Terms                                                                            | Choir<br>(1-50                                                     | ce Name (New) Description<br>(1-200 characters)                                                                         |                                                     | Price<br>(e.g. 12             | 3.45) Price                                           | (choose one)                  | Price Descript<br>(1-200 charac                       | ion<br>ters)                                                                        |
| Voice Features (required)                                                                   | (requ                                                              | ired) (required)                                                                                                    |                                                     | (require                      | d)                                                    | (required)                    | (1 200 ond/d0                                         |                                                                                     |
| Preview Offer                                                                               |                                                                    |                                                                                                    |                                                     |                               |                                                       | Once                          | -                                                     | add                                                                                 |
|                                                                                             | Name                                                               | Description                                                                                                    | Price                                               | Displa                        | y <sub>Frequency</sub>                                | Price Des                     | cription                                              |                                                                                     |
|                                                                                             | Choice 1                                                           | Choice Description                                                                                                    | 100.00                                              |                               | Once                                                  | Price Desc                    | ription                                               | edit delete                                                                         |
|                                                                                             | Choice 2                                                           | Choice 2 Description                                                                                                    | 50.00                                               | M                             | Once                                                  | Price 2 De                    | scription                                             | edit delete                                                                         |
|                                                                                             |                                                                    |                                                                                                    |                                                     |                               |                                                       |                               |                                                       |                                                                                     |
|                                                                                             | The following                                                      | are other customizations within your i                                                                                  | organization:                                       |                               |                                                       |                               |                                                       |                                                                                     |
|                                                                                             | Customizati<br>Modem Prov                                          | on Name                                                                                                    |                                                     |                               | Catego                                                | ry                            | Offer ID                                              | 0007                                                                                |
|                                                                                             | Voice Custon                                                       | nization 1                                                                                                    |                                                     |                               | VoiceFe                                               | ature                         | 8755                                                  | CODY                                                                                |
|                                                                                             | Wireless Cus                                                       | comization 1                                                                                                    |                                                     |                               | Premiur                                               | n                             | 8750                                                  | CODY                                                                                |
|                                                                                             | Temp Custon<br>Modern Buy of                                       | nization                                                                                                    |                                                     |                               | Other                                                 | vinment                       | 8790                                                  | CODY                                                                                |
|                                                                                             | Customizatio                                                       | n MS01236 - Data Service                                                                                                |                                                     |                               | Premiur                                               | n                             | 8751                                                  | CODY                                                                                |

## **Included Items**

Included items can be used to further describe a service and/or the innate value of the services that it contains. For example, with a Data service, you may want to show an included signup for MSN or AOL or the inclusion of Antivirus or Anti-Spyware software.

| Companio                                                                                                    | n                                                                                                    | Admir                                                                                 | <u>Home</u>   Help   <u>Sign C</u><br>Version: 4                                    |
|----------------------------------------------------------------------------------------------------|----------------------------------------------------------------------------------------------------|---------------------------------------------------------------------------------------|-------------------------------------------------------------------------------------|
| Welcome > Select System >                                                                                                    | Manage System > Offers > Edit Service                                                                                                    |                                                                                       |                                                                                     |
| The following service will be<br>associated with the current<br>automatically update when<br>the 'Update' button is clicke                   | returned to the calling client when a Go2Broadband query receives a ZIP+4 that is<br>market you are viewing. Only published services will be returned. Data within sections will<br>you move to another section; however, no changes will be committed to the database until<br>d. | User: Companion User<br>MSO: NewMythical Cab<br>System: Companion User<br>change edit | le <u>change</u><br>System (000001)                                                 |
| Bas                                                                                                    | sic Video Service ~ \$19.95/month ~ Video Service                                                                                                    | DELETE                                                                                | Published:                                                                          |
| <ul> <li><u>Name</u> (required)</li> <li><u>Price</u> (required)</li> </ul>                                                                  | The following are included items. There may be up to 5 maximum. Important: You nee                                                                                                    | d at least 1 sub-item for ever                                                        | y item.                                                                             |
| Install Price (required)     Hardware Price (required)     Deposit Price                                                                     | New Included Item Name (1-50 characters) (required):<br>MSN Membership with uip to 7 email addresses                                                                                                    | DataFeature ⊻                                                                         | add                                                                                 |
| Promotions     Qualified Hardware                                                                                                    | Select Name<br>Online System Provider Membership                                                                                                    | Category<br>DataFeature                                                               | <u>edit</u> <u>delete</u>                                                           |
| <u>Customizations</u> <u>Included Items</u>                                                                                                  | Following are sub-items specific to the above selected included item. There may be up t                                                                                                    | o 20 maximum.                                                                         |                                                                                     |
| <u>Marketing Info</u> <u>Contract</u>                                                                                                    | New Sub-Item Name (1-50 characters) Free Anti-Spyware                                                                                                    |                                                                                       | add                                                                                 |
| <ul> <li><u>Tech Support</u></li> <li><u>Disclaimer</u></li> <li><u>Video Features</u> (required)</li> <li><u>Preview Service</u></li> </ul> | AOL With 7 Email Addresses<br>MSN with 7 Email Addresses<br>Free Antivirus                                                                                                    |                                                                                       | <u>edit</u> <u>delete</u><br><u>edit</u> <u>delete</u><br><u>edit</u> <u>delete</u> |
|                                                                                                    | Cable Television Laboratories, Inc.<br>Copyright © All Rights Reserved.                                                                                                    |                                                                                       |                                                                                     |
| <                                                                                                    | lini eta eta eta eta eta eta eta eta eta eta                                                                                                    |                                                                                       | >                                                                                   |

These added items would preview like this:

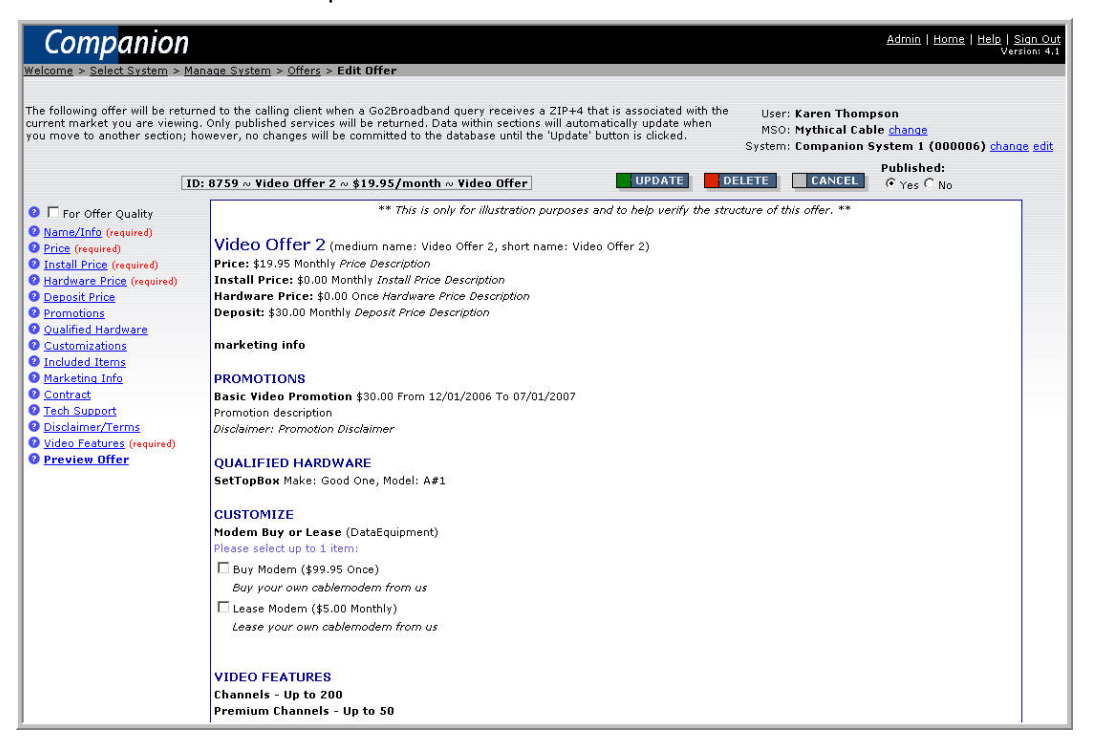

## Marketing Info

Using the Marketing Info option, you can add bullets to highlight your service offerings.

| CAUTION: | When entering customizations, | click Update to save data. | Pressing Enter will |
|----------|-------------------------------|----------------------------|---------------------|
|          | cause loss of data.           |                            |                     |

| Companion                                                                                                    | Admin   Home   H                                                                                                    | elp   <u>Siqn Out</u><br>Version: 4.1 |
|----------------------------------------------------------------------------------------------------|----------------------------------------------------------------------------------------------------|---------------------------------------|
| Welcome > Select System > M                                                                                                  | lanage System > Offers > Edit Service                                                                                                    |                                       |
|                                                                                                    |                                                                                                    |                                       |
| The following service will be re<br>with the current market you ar<br>update when you move to and<br>is clicked.<br>ID: 8571 | turned to the calling client when a Go2Broadband query receives a ZIP+4 that is associated<br>re viewing. Only published services will be returned. Data within sections will automatically<br>ther section; however, no changes will be committed to the database until the 'Update' button<br><b>1 ~ New Data Service! UPDATE DELETE CANCEL</b><br><b>CANCEL</b> | <u>t</u>                              |
|                                                                                                    | The following are marketing info attributes.                                                                                                    |                                       |
| Name/Info (required)                                                                                                    |                                                                                                    |                                       |
| 2 Price (required)                                                                                                    | Main (1-300 characters) (required IF any bullets are created):                                                                                                    |                                       |
| Install Price (required)                                                                                                    | This is marketing into                                                                                                    | <u>^</u>                              |
| Hardware Price (required)                                                                                                    |                                                                                                    | -                                     |
| O Deposit Price                                                                                                    |                                                                                                    |                                       |
| Oualified Hardware                                                                                                    |                                                                                                    |                                       |
| Q Customizations                                                                                                    | Buillets (up to 10x and each between 1-150 characters):                                                                                                    |                                       |
| Included Items                                                                                                    |                                                                                                    |                                       |
| Marketing Info                                                                                                    |                                                                                                    | add                                   |
| 2 Contract                                                                                                    | a Bullet 3 edit delete                                                                                                    |                                       |
| @ Tech Support                                                                                                    | Builet 1 cliente                                                                                                    |                                       |
| Disclaimer/Terms                                                                                                    | Bullet 2     edit delete                                                                                                    | *                                     |
| Preview Service                                                                                                    |                                                                                                    |                                       |
|                                                                                                    |                                                                                                    |                                       |
|                                                                                                    | Contact Support                                                                                                    |                                       |
|                                                                                                    | © 2007 Cable Television Laboratories, Inc. All Rights Reserved.                                                                                                    |                                       |

# Contract

Enter contract attributes that can be displayed to the customer.

| Companio                                                                                                    | n Admin   Home   Help   Sign Out<br>Version 4.1                                                                                                    |
|----------------------------------------------------------------------------------------------------|----------------------------------------------------------------------------------------------------|
| Welcome > Select System                                                                                                   | > Manage System > Offers > Edit Offer                                                                                                    |
| The following offer will be r<br>current market you are vie<br>you move to another sectio                                 | returned to the calling client when a Go2Broadband guery receives a ZIP+4 that is associated with the<br>wing. Only published services will be returned. Data within sections will automatically update when<br>on; however, no changes will be committed to the database until the 'Update' button is clicked.<br>System: <b>Companion System 1 (000006)</b> <u>change edit</u><br>Published: |
|                                                                                                    | 10: 8759 ~ Video Offer 2 ~ \$19.95/month ~ Video Offer UPDATE CANCEL © Yes C No                                                                                                    |
| ② □ For Offer Quality                                                                                                    | The following are contract attributes.                                                                                                    |
| <ul> <li><u>Name/Info</u> (required)</li> <li><u>Price</u> (required)</li> <li><u>Install Price</u> (required)</li> </ul> | Contract Length (values between 0 and 999) (required):                                                                                                    |
| Hardware Price (required     Deposit Price     Promotions     Outplified Hardware                                         | )<br>Length Rate (select one) (required):<br>C Days C Weeks C Months C Years                                                                                                    |
| <u>Customizations</u> <u>Included Items</u> <u>Marketing Info</u>                                                         | Early Termination Fee (no \$ or other symbols) (required):<br>(e.g. 123.45)                                                                                                    |
| <u>Contract</u> <u>Tech Support</u> <u>Disclaimer/Terms</u>                                                               | Description (0-200 characters):                                                                                                    |
| <u>Video Features</u> (required <u>Preview Offer</u>                                                                      |                                                                                                    |
|                                                                                                    | clear all fields                                                                                                    |
|                                                                                                    | Contact Support                                                                                                    |
|                                                                                                    | © 2007 Cable Television Laboratories, Inc. All Rights Reserved.                                                                                                    |

This will preview similar to the following:

| Companion                                                                                                    | Admin   Home   Help   Sign Out<br>Versioni 4.1                                                                                                    |
|----------------------------------------------------------------------------------------------------|----------------------------------------------------------------------------------------------------|
| Welcome > Select System > Ma                                                                                                    | anage System > Offers > Edit Offer                                                                                                    |
| The following offer will be retur<br>current market you are viewing<br>move to another section; howe                                                                                                    | ned to the calling client when a Go2Broadband query receives a ZIP+4 that is associated with the<br>i. Only published services will be returned. Data within sections will automatically update when you<br>ver, no changes will be committed to the database until the 'Update' button is clicked.<br>D: 8751 ~ Voice Offer UPDATE UPDATE<br>D: 8751 ~ Voice Offer C No                                                                                                    |
| 🛛 🗆 For Offer Quality                                                                                                    | ** This is only for illustration purposes and to help verify the structure of this offer. **                                                                                                    |
| NameCinfo (required)     Price (required)     Install Price (required)     Bardware Price (required)     Deposit Price     Promotions     Qualified Hardware     Customisations     Install Price     Marketing Info     Contrast     Tech Support     Disclaimer/Terms     Yzice Features (required)     Preview Offer | Voice Offer 1 Long Name (medium name: Voice Offer 1, short name: Voice Offer 1) ** OKLY FOR MOVERS ** Price: \$31.71 Monthly This is the Voice Service Price Description. Install Price: \$31.12 Once This is the Install Price Description. Hardware Price: \$32.50 Nonthly This is the Hardware Price Description. Deposit: \$1.25 Once Deposit Price Description Contract: 999 Years - Early Termination Fee: \$999.99 Contract Description Nain Narketing Info with 10 Bullets      Bullet 3     Bullet 3     Bullet 4     Bullet 5     Bullet 5     Bullet 6     Bullet 9 |

# **Technical Support**

This text block can be used to describe your technical support availability for the service.

| Companion                                                                                                    | Admin   Home   Hele   Sian Qut<br>Version: 4.1                                                                                                    |
|----------------------------------------------------------------------------------------------------|----------------------------------------------------------------------------------------------------|
| The following offer will be ret<br>current market you are viewi<br>you move to another section;                                                                                                    | Imed to the calling client when a Go2Broadband query receives a ZIP+4 that is associated with the<br>1g. Only published services will be returned. Data within sections will automatically update when<br>however, no changes will be committed to the database until the 'Update' button is clicked. MSO: Mythical Cable <u>change</u><br>System: Companion System 1 (000006) <u>change edit</u> |
| [                                                                                                    | ID: 8759 ~ Video Offer 2 ~ \$19.95/month ~ Video Offer Video Offer CANCEL CANCEL CANCEL                                                                                                    |
| For Offer Quality                                                                                                    | The following is the technical support attribute.                                                                                                    |
| <ul> <li><u>Name/Info</u> (required)</li> <li><u>Price</u> (required)</li> </ul>                                                                                                    | Tech Support (up to 1000 characters):                                                                                                    |
| Install Price (required)     Install Price (required)     Deposit Price     Promotions     Outstinical Handware     Outstinical Handware     Instuded Hems     Installed Hems     Gathast     Outstand Hems     Gathast     Outstand     Outstand     O |                                                                                                    |
| • <u>rieview circi</u>                                                                                                    |                                                                                                    |
|                                                                                                    |                                                                                                    |
|                                                                                                    | Contact Support                                                                                                    |
|                                                                                                    | © 2007 Cable Television Laboratories, Inc. All Rights Reserved.                                                                                                    |

This will preview similar to the following:

| Included Items           | and the second second se |  |
|--------------------------|----------------------------------------------------------------------------------------------------|--|
| Marketing Info           | Marketing Info - Main                                                                                                    |  |
| Contract                 | Bullet 101                                                                                                    |  |
| Tech Support             |                                                                                                    |  |
| Disclaimer/Terms         | INCLUDED ITEMS                                                                                                    |  |
| Data Features (required) | 50-character Companion test string 0123456789 0123 (Premium)                                                                                                    |  |
| Preview Offer            | New Sub-Item     S0-character Companion test string 0123456789 0123                                                                                                    |  |
|                          | QUALIFIED HARDWARE                                                                                                    |  |
|                          | CableModem Make: Big Bob's CableModem, Model: BBCM-901345-TY675                                                                                                    |  |
|                          | CUSTOMIZE                                                                                                    |  |
|                          | Modem Buy or Lease (DataEquipment)                                                                                                    |  |
|                          | Please select up to 1 item:                                                                                                    |  |
|                          | Buy Madem (\$99.95 Once)                                                                                                    |  |
|                          | Buy your own onlyemodem from us                                                                                                    |  |
|                          | Lease Modern (\$5.00 Monthly)                                                                                                    |  |
|                          | Lease your own cablemodem from us                                                                                                    |  |
|                          |                                                                                                    |  |
|                          | DATA FEATURES                                                                                                    |  |
|                          | Upload Speed: 99 Mbps                                                                                                    |  |
|                          | Download Speed: 88 Mbps                                                                                                    |  |
|                          | Email Accounts: 3                                                                                                    |  |
|                          | Webspace: 10 GB                                                                                                    |  |
|                          | Dial-up Access: No                                                                                                    |  |
|                          | Static IP Aduresses: U                                                                                                    |  |
|                          | Dynamic ir Aduresses, 3<br>Daguismante:                                                                                                    |  |
|                          | Data Features Requirements                                                                                                    |  |
|                          | TECHNICAL SUPPORT                                                                                                    |  |
|                          | Tech Support is available.                                                                                                    |  |
|                          |                                                                                                    |  |
|                          |                                                                                                    |  |

# Disclaimer

Use the Disclaimer area to enter any legal disclaimer pertaining to a service that you may make.

| Companion                                                                                                    | Admi                                                                                                    | n   <u>Home</u>   <u>Help</u>   <u>Sign Out</u><br>Version: 4.1 |
|----------------------------------------------------------------------------------------------------|----------------------------------------------------------------------------------------------------|-----------------------------------------------------------------|
| Welcome > Select System > M<br>The following offer will be retu<br>associated with the current ma<br>automatically update when you<br>the 'Update' button is clicked.                                                                                                    | Ianaae System > Offers > Edit Offer<br>rned to the calling client when a Go2Broadband query receives a ZIP+4 that is<br>u wore to another section; however, no changes will be committed to the database until<br>System; Companion Sys<br>Companion Sys<br>System; Companion Sys | n<br><del>change</del><br>tem 1 (000006) <u>change</u>          |
| ID: 875                                                                                                    | 9 ~ Video Offer 2 ~ \$19.95/month ~ Video Offer DPDATE CANCEL                                                                                                    | Published:<br>• Yes C No                                        |
| 2 □ For Offer Quality                                                                                                    | Enter any legal disclaimers, terms, and/or conditions below.                                                                                                    |                                                                 |
| Name/Info (required)     Price (required)     Install Price (required)     Hardware Price (required)     Deposit Price (required)     Deposit Price (required)     Deposit Price (required)     Deposit Price (required)     Deposit Price (required)     Installed Items     Marketing Info     Contrast     Tech Support     Disclaimer/Terms     Video Features (required)     Preview Offer | Disclaimer (up to 5000 characters):                                                                                                    |                                                                 |
|                                                                                                    | Terms and Conditions (up to 5000 characters):                                                                                                    | w.                                                              |
|                                                                                                    |                                                                                                    | <u>×</u>                                                        |

Once entered, the Disclaimer would appear in Preview under the Technical Support details:

| Included Items             | No. 2 14 Sec.1 (1997)                                                  |
|----------------------------|------------------------------------------------------------------------|
| <u>Marketing Info</u>      | Marketing Info - Main                                                  |
| Ontract                    | Bullet 101                                                             |
| Tech Support               |                                                                        |
| Oisclaimer/Terms           | INCLUDED ITEMS                                                         |
| O Data Features (required) | 50-character Companion test string 0123456789 0123 (Premium)           |
| Preview Offer              | New Sub-Item                                                           |
|                            | <ul> <li>50-character Companion test string 0123456789 0123</li> </ul> |
|                            |                                                                        |
|                            |                                                                        |
|                            | QUALIFIED HARDWARE                                                     |
|                            | CableModem Make: Big Bob's CableModem, Model: BBCM-901345-TY675        |
|                            |                                                                        |
|                            | CUSTOMIZE                                                              |
|                            | Modem Buy or Lease (DataEquipment)                                     |
|                            | Please select up to 1 item:                                            |
|                            | Buy Modem (\$99.95 Once)                                               |
|                            | Buy your own cablemodem from us                                        |
|                            | Lease Modern (\$5.00 Monthly)                                          |
|                            | Lease your own cablemodem from us                                      |
|                            |                                                                        |
|                            |                                                                        |
|                            | DATA FEATURES                                                          |
|                            | Upload Speed: 99 Mbps                                                  |
|                            | Download Speed: 88 Mbps                                                |
|                            | Email Accounts: 3                                                      |
|                            | Webspace: 10 GB                                                        |
|                            | Dial-up Access: No                                                     |
|                            | Static IP Addresses: 0                                                 |
|                            | Dynamic IP Addresses: 3                                                |
|                            | Requirements:                                                          |
|                            | Data Features Requirements                                             |
|                            |                                                                        |
|                            | Tools Uppent is a wildely a                                            |
|                            | Teur Support S available.                                              |
|                            | DISCLAIMER                                                             |
|                            | This is the Dischaimer                                                 |
|                            | The is the disudiment                                                  |
|                            |                                                                        |

### **Bundle Features**

Bundle options include:

- Data
- Video
- Voice
- Wireless voice

### To set up a bundle offer:

1. On the Manage System page, select Create new service.

The **New Service** screen displays.

| Companion                                                                                                    |                                                                                                    | <u>Admin   Home</u>   Help   <u>Sign Out</u><br>Version: 4.1                                                                 |
|----------------------------------------------------------------------------------------------------|----------------------------------------------------------------------------------------------------|----------------------------------------------------------------------------------------------------|
| Welcome > Select System > Manage S                                                                                  | System > New Service                                                                                                    |                                                                                                    |
| To get started in creating a new servic<br>values at any time and they are not vi<br>chosen to publish the service. | e, you must first define initial required attributes. You may, of course, edit these<br>sible to the public until you have completed all other required attributes and have | User: K <b>aren Thompson</b><br>MSO: L <b>otsACable <u>change</u><br/>System: <b>System0 (000000) <u>change edit</u></b></b> |
|                                                                                                    | Name (1-50 characters) (required):                                                                                                    |                                                                                                    |
|                                                                                                    |                                                                                                    |                                                                                                    |
|                                                                                                    | Price ( no \$ or other symbols) (required):                                                                                                    |                                                                                                    |
|                                                                                                    | (e.g. 123.45)                                                                                                    |                                                                                                    |
|                                                                                                    | Price Frequency (choose one) (required):                                                                                                    |                                                                                                    |
|                                                                                                    | C Once C Monthly                                                                                                    |                                                                                                    |
|                                                                                                    | Type (choose one) <mark>(required</mark> ):                                                                                                    |                                                                                                    |
|                                                                                                    | $C{\sf Data}$ C Video $$ C Voice $$ C Wireless Voice $$ C Bundle                                                                                                    |                                                                                                    |
|                                                                                                    | CANCEL                                                                                                    |                                                                                                    |
|                                                                                                    | Contact Support                                                                                                    |                                                                                                    |

- 2. In the Name box, enter the name of the service.
- 3. In the **Price** box, enter the price of the service.
- 4. Select the Price Frequency Once or Monthly.
- 5. For the Type of service, click Bundle.

### 6. Click Continue.

#### The Edit Service screen displays.

| Companion                                                                                                    | Admin   Home   Help   Sian Out<br>Version: 4.1                                                                                                    |
|----------------------------------------------------------------------------------------------------|----------------------------------------------------------------------------------------------------|
| Welcome > Select System > M                                                                                                    | anage System > Offers > Edit Service                                                                                                    |
| The following service will be re-<br>with the current market you ar<br>update when you move to anot<br>is clicked.<br>ID: 8571 | turned to the calling client when a Go2Broadband guery receives a ZIP+4 that is associated<br>viewing. Only published services will be returned. Data within sections will automatically<br>her section; however, no changes will be committed to the database until the 'Update' button<br>System: System0 (000000) change edit<br>New Data Service! \$77.77/month ~ Data Service<br>CANCEL \$CANCEL \$ |
| Enr Offer Quality                                                                                                    | Indicate if this offer is for moving customers and populate all versions of this offer's names.                                                                                                    |
| <u>Name/Info</u> (required) <u>Price</u> (required)                                                                            | $\square$ Moves Offer (check to indicate that this offer is only for moving customers)                                                                                                    |
| Install Price (required)                                                                                                    | Short Name (1-50 characters) (required):                                                                                                    |
| Price (required)                                                                                                    | New Data Service!                                                                                                    |
| <ul> <li>Opposit Price</li> <li>Promotions</li> </ul>                                                                          | Medium Name (1-100 characters) (required):                                                                                                    |
| Qualified Hardware                                                                                                    | New Data Service Medium Name                                                                                                    |
| Customizations                                                                                                    |                                                                                                    |
| Marketing Info                                                                                                    | Long Name (1-200 characters) (required):                                                                                                    |
| Contract     Contract     Contract     Disclaimer/Terms     Data Features (required)     Preview Service                       | New Data Service Long Name                                                                                                    |
|                                                                                                    | Contact Support                                                                                                    |
|                                                                                                    | © 2007 Cable Television Laboratories, Inc. All Rights Reserved.                                                                                                    |

#### 7. Click Bundle Features.

The Bundle Features screen displays.

| Companion                                                                                                    | Admin   Heme   Hele   Sian Out<br>Version: 4.1                                                                                                    |
|----------------------------------------------------------------------------------------------------|----------------------------------------------------------------------------------------------------|
| <u>Welcome</u> > <u>Select System</u> > <u>Mar</u>                                                                    | age System > Offers > Edit Service                                                                                                    |
| The following service will be retu<br>with the current market you are<br>update when you move to anoth<br>is clicked. | rned to the calling client when a Go2Broadband query receives a ZIP+4 that is associated<br>viewing. Only published services will be returned. Data within sections will automatically<br>er section; however, no changes will be committed to the database until the 'Update' button<br>Group and the 'Update' button<br>Group and 'Update' button<br>Group and 'Update' button<br>Group and 'Update' button<br>Gr |
| ID: (unassig                                                                                                    | ned) ~ Bundle offer ~ \$99.00/month ~ Bundle Service UPDATE CANCEL                                                                                                    |
| For Offer Quality                                                                                                    | Data Features Video Features Voice Features Wireless Voice Features                                                                                                    |
| <ul> <li><u>Name/Info</u> (required)</li> <li><u>Price</u> (required)</li> </ul>                                      | The following are data-specific features.                                                                                                    |
| <ul> <li>Install Price (required)</li> <li>Hardware Price (required)</li> </ul>                                       | 🗆 Include in Bundle                                                                                                    |
| Deposit Price                                                                                                    | Upload Speed (values between 0 and 9999) (required): C Kbps C Mbps                                                                                                    |
| Qualified Hardware                                                                                                    | Download Speed (values between 0 and 9999) (required): C Kbps C Mbps                                                                                                    |
| Oustomizations                                                                                                    | Email Accounts (values between 0 and 99) (required):                                                                                                    |
| Included Items     Marketing Info                                                                                     | Webspace (values between 0 and 999) (required): C MB C GB                                                                                                    |
| 2 Contract                                                                                                    | Dial-Up Access (choose one) (required): C Yes C No                                                                                                    |
| O Tech Support                                                                                                    | Static IP Addresses (values between 0 and 99) (required):                                                                                                    |
| Disclaimer/Terms Bundle Features (required)                                                                           | Dynamic IP Addresses (values between 0 and 99) (required):                                                                                                    |
| Preview Service                                                                                                    | Requirements (1-1000 characters) (required):                                                                                                    |
|                                                                                                    | Contact Support                                                                                                    |
|                                                                                                    | © 2007 Cable Television Laboratories, Inc. All Rights Reserved.                                                                                                    |

### Note: Check Include in Bundle.

### To Enter Data Features:

1. On the Bundle Features screen, click on the Data Features tab.

Enter all of the following required fields:

- Upload Speed click Kbps or Mbps, This is the speed at which a consumer can upload information.
- **Download Speed c**lick Kbps or Mbps, This is the speed at which a consumer can download information.
- Email Accounts,

This is the number of email accounts provided with this service.

• Webspace - click MB or GB,

This is the amount of storage space provided with this service.

- **Dial-up Access -** click Yes or No,
- Static IP Addresses,

This is the number of static IP addresses provided with this service.

• Dynamic IP Addresses,

This is the number of dynamic IP addresses provided with this service.

• Requirements.

These are the requirements for the service.

- 2. Click on **Install Price** and enter the information.
- 3. Click on Hardware Price and enter the information.
- 4. Click UPDATE.

### To Enter Video Features:

1. Click on the Video Features tab.

The screen to enter Video information displays.

| Companion                                                                                                    |                                                                                                    | <u>Admin</u>   <u>Home</u>   <u>Help</u>   <u>Sian Out</u><br>Version: 4.1                                                                                                    |
|----------------------------------------------------------------------------------------------------|----------------------------------------------------------------------------------------------------|----------------------------------------------------------------------------------------------------|
| <u>Welcome</u> > <u>Select System</u> > <u>Mar</u>                                                                    | hage System > Offers > Edit Service                                                                                                    |                                                                                                    |
| The following service will be retu<br>with the current market you are<br>update when you move to anoth<br>is clicked. | rmed to the calling client when a Go2Broadband query receives a 2<br>viewing. Only published services will be returned. Data within secti<br>er section; however, no changes will be committed to the database | IP+4 that is associated User: <b>Karen Thompson</b><br>ons will automatically MSO: LotsACable <u>change</u><br>until the 'Update' button System: <b>System 3 (100003)</b> <u>change edit</u> |
| ID: (unassig                                                                                                    | ned) $\sim$ Bundle offer $\sim$ \$99.00/month $\sim$ Bundle Service                                                                                                    | UPDATE CANCEL                                                                                                    |
| For Offer Quality                                                                                                    | Data Features Video Features Voice Features Wirele                                                                                                    | ess Voice Features                                                                                                    |
| <ul> <li><u>Name/Info</u> (required)</li> <li><u>Price</u> (required)</li> </ul>                                      | The following are video-specific features.                                                                                                    |                                                                                                    |
| <ul> <li>Install Price (required)</li> <li>Hardware Price (required)</li> </ul>                                       | Include in Bundle                                                                                                    |                                                                                                    |
| Deposit Price     Promotions                                                                                          | Category (required): Basic                                                                                                    |                                                                                                    |
| Qualified Hardware     Customizations                                                                                 | Number of Channels (1-11 characters) (required):                                                                                                    | Number of Premium Channels (1-11 characters) (required):                                                                                                    |
| Included Items     Marketing Info     Contract                                                                        | Enter up to 500 channels<br>(1-50 characters each, 1 channel per line):                                                                                                    | Enter up to 500 premium channels<br>(1-50 characters, 1 channel per line):                                                                                                    |
| Sundar<br>Tech Support     Diskalmer/Terms     Bundle Features (required)     Preview Service                         | ✓ y Clear channel list Requirements (1-1000 characters):                                                                                                    | ع<br>slear premium channel list                                                                                                    |
|                                                                                                    |                                                                                                    | <b>.</b>                                                                                                    |

2. Enter the Category.

This is the type of video feature such as, HD, Upgrade, Digital, or DVR Digital.

- 3. Enter the Number of Channels.
- 4. Enter the list of basic channels.
- 5. Enter the Number of Premium Channels.
- 6. Enter the list of premium channels.
- 7. Enter the **Requirements**.
- 8. Click UPDATE.

### To Enter Voice Features:

1. Click on the Voice Features tab.

The screen to enter Voice Features displays.

| Companion                                                                                                    |                                                                                                    | <u>Admin   Home   Help   Sian Out</u> .<br>Version: 4.1                                                 |
|----------------------------------------------------------------------------------------------------|----------------------------------------------------------------------------------------------------|----------------------------------------------------------------------------------------------------|
| <u>Welcome</u> > <u>Select System</u> > <u>Mar</u>                                                                    | nage System > Offers > Edit Service                                                                                                    |                                                                                                    |
| The following service will be retu<br>with the current market you are<br>update when you move to anoth<br>is clicked. | urned to the calling client when a Go2Broadband query receives a ZIP+4 that<br>viewing. Only published services will be returned. Data within sections will an<br>er section; however, no changes will be committed to the database until the | is associated<br>User: Karen Thompson<br>Update' button<br>System: System 3 (100003) <u>change edit</u> |
| ID: (unassig                                                                                                    | gned) ~ Bundle offer ~ \$99.00/month ~ Bundle Service                                                                                                    | UPDATE                                                                                                  |
| For Offer Quality                                                                                                    | Data Features Video Features Voice Features Vireless Voice                                                                                                    | Features                                                                                                |
| <ul> <li><u>Name/Info</u> (required)</li> <li><u>Price</u> (required)</li> </ul>                                      | The following are voice-specific features.                                                                                                    |                                                                                                    |
| <ul> <li>Install Price (required)</li> <li>Hardware Price (required)</li> </ul>                                       | Include in Bundle                                                                                                    |                                                                                                    |
| Deposit Price     Deposit Price                                                                                       | Long Distance Minutes (0 - 9999 or Unlimited) (required):                                                                                                    | Unlimited                                                                                               |
| Oualified Hardware                                                                                                    | Long Distance Charges (e.g. 123.45) (required):                                                                                                    |                                                                                                    |
| Oustomizations                                                                                                    | Voice Mail Price/Frequency (e.g. 123.45) (required):                                                                                                    | C Once C Monthly 🔽 Display                                                                              |
| Included Items                                                                                                    | Voice Mail Price Description (1-200 characters):                                                                                                    |                                                                                                    |
| <u>Marketing Info</u> Contract                                                                                        | International Price/Frequency (e.g. 123.45) (required):                                                                                                    | Corres Ownethin Michaelen                                                                               |
| Tech Support                                                                                                    | International Drive Description (1, 200 characters)                                                                                                    | Sonce C Monthly M Display                                                                               |
| ② Disclaimer/Terms                                                                                                    | Additional Line Drive (Francisco V and 102 45) (compiled in                                                                                                    |                                                                                                    |
| Bundle Features (required)                                                                                            | Additional Line Price/Frequency (e.g. 123.45) (required):                                                                                                    | C Once C Monthly M Display                                                                              |
| Preview Service                                                                                                    | Additional Line Price Description (1-200 characters):                                                                                                    | Alati 100                                                                                               |
|                                                                                                    | Includes Caller ID: C Yes                                                                                                    | s 🗅 No 🗖 Include Value                                                                                  |
|                                                                                                    | Includes Call Waiting: C Yes                                                                                                    | S 🗘 No 🗖 Include Value                                                                                  |
|                                                                                                    | Includes Caller ID With Call Waiting: 🔿 Yes                                                                                                    | ; C No 🗖 Include Value                                                                                  |
|                                                                                                    | Includes Call Return: O Yes                                                                                                    |                                                                                                    |
|                                                                                                    | Includes 3-Way Calling: C Yes                                                                                                    |                                                                                                    |
|                                                                                                    |                                                                                                    |                                                                                                    |
|                                                                                                    | Requirements (1-1000 characters):                                                                                                    |                                                                                                    |
|                                                                                                    |                                                                                                    | 2                                                                                                    |
|                                                                                                    |                                                                                                    | User Guide                                                                                              |
|                                                                                                    | @ 2007 Cable Television Laboratories. Inc. All Rinht                                                                                                    | is Reserved.                                                                                            |
|                                                                                                    |                                                                                                    |                                                                                                    |

- 2. Enter the number of Long Distance Minutes or click Unlimited.
- 3. Enter the Long Distance Charges.
- 4. Enter the Voice Mail price, if applicable, and click Once or Monthly.
- 5. Enter a Voice Mail Price Description.
- 6. Enter the International Long Distance Price if applicable and click Once or Monthly.
- 7. Enter the International Price Description.
- 8. Enter the Additional Line Price and click Once or Monthly.
- 9. Enter the Additional Line Price Description.

10. Click Yes or No for the following:

- Includes Caller ID,
- Includes Call Waiting,
- Includes Caller ID with Call Waiting,
- Includes Call Return,
- Includes 3-Way Calling.
- 11. Enter Requirements.
- 12. Click UPDATE.

### **To Enter Wireless Voice Features:**

1. Click on the Wireless Voice Features tab.

The screen to enter Wireless Voice Features displays.

| Companion                                                                                                    |                                                                                                    | Admin   Home   Help   Sign Out<br>Version: 4.1                                                                                                    |
|----------------------------------------------------------------------------------------------------|----------------------------------------------------------------------------------------------------|----------------------------------------------------------------------------------------------------|
| Welcome > Select System > Ma                                                                                          | nage System > Offers > Edit Service                                                                                                    |                                                                                                    |
| The following service will be retu<br>with the current market you are<br>update when you move to anoth<br>is clicked. | urned to the calling client when a Go2Broadband query receives a ZIP-<br>viewing. Only published services will be returned. Data within section<br>er section; however, na changes will be committed to the database ur | H4 that is associated User: Karen Thompson<br>swill automatically MSO: LotsACable change<br>titl the 'Update' button System 3 (100003) change edit |
| ID: (unassi                                                                                                    | gned) ~ Bundle offer ~ \$99.00/month ~ Bundle Service                                                                                                    | UPDATE LANCEL                                                                                                    |
| For Offer Quality                                                                                                    | Data Features Video Features Voice Features Wireless                                                                                                    | Voice Features                                                                                                    |
| <ul> <li><u>Name/Info</u> (required)</li> <li><u>Price</u> (required)</li> </ul>                                      | The following are wireless voice-specific features.                                                                                                    |                                                                                                    |
| Install Price (required)     Hardware Price (required)                                                                | 🗖 Include in Bundle                                                                                                    |                                                                                                    |
| O Deposit Price                                                                                                    | Anytime Minutes (0-9999 or Unlimited) (required):                                                                                                    |                                                                                                    |
| Promotions                                                                                                    | Off Peak Minutes (0-9999 or Unlimited) (required):                                                                                                    |                                                                                                    |
| Qualified hardware                                                                                                    | Weekend Minutes (0-9999 or Unlimited) (required):                                                                                                    |                                                                                                    |
| Included Items                                                                                                    | Mabile Misutes (0.0000 as Unlimited) (required).                                                                                                    |                                                                                                    |
| Marketing Info                                                                                                    | Mobile Millidles (0-3939 of Diffillitied) (required):                                                                                                    |                                                                                                    |
| Contract                                                                                                    | Long Distance Minutes (0-9999 or Unlimited) (required):                                                                                                    | 🗌 Unlimited                                                                                                    |
| Disclaimer/Terms                                                                                                    | Peak Period (1-100 characters) (required):                                                                                                    |                                                                                                    |
| Bundle Features (required)                                                                                            | Additional Minutes (e.g. 123.45) (required):                                                                                                    |                                                                                                    |
| Preview Service                                                                                                    | Roaming Charge (e.g. 123.45) (required):                                                                                                    |                                                                                                    |
|                                                                                                    | Voice Mail Price/Frequency (e.g. 123.45) (required):                                                                                                    | C Once C Monthly V Display                                                                                                    |
|                                                                                                    | Voice Mail Price Description (1-200 characters):                                                                                                    |                                                                                                    |
|                                                                                                    | Includes Caller ID:                                                                                                    | O Yes O No E Teoludo Value                                                                                                    |
|                                                                                                    | Includes Call Waiting:                                                                                                    |                                                                                                    |
|                                                                                                    | Includes Caller ID with Call Waiting                                                                                                    |                                                                                                    |
|                                                                                                    | includes called 15 with call watering.                                                                                                    | U Yes U No I_ Include Value                                                                                                    |
|                                                                                                    | Includes Call Return:                                                                                                    | C Yes C No L. Include Value                                                                                                    |
|                                                                                                    | Includes 3-Way Calling:                                                                                                    | C Yes C No 🗖 Include Value                                                                                                    |
|                                                                                                    | Internet Access (1-100 characters) (required):                                                                                                    | 🗌 🗖 Included                                                                                                    |
|                                                                                                    | Text Messaging (1-100 characters) (required):                                                                                                    | 🗌 🗌 Included                                                                                                    |
|                                                                                                    | Directory Assistance (1-100 characters) (required):                                                                                                    | Included                                                                                                    |
|                                                                                                    | Requirements (1-1000 characters):                                                                                                    |                                                                                                    |
|                                                                                                    |                                                                                                    | ×                                                                                                    |

- 2. Enter all of the following required fields and Click on **Unlimited**, if applicable:
  - Any time Minutes,
  - Off Peak Minutes,
  - Weekend Minutes,
  - Mobile Minutes,
  - Long Distance Minutes.

- 3. Click Yes or No and Include Value, if applicable, for the following:
  - Includes Caller ID,
  - Includes Call Waiting,
  - Includes Caller ID with Call Waiting,
  - Includes Call Return,
  - Includes 3 Way Calling.
- 4. Enter the following required fields and click **Included**, if applicable:
  - Internet Access information,
  - Text Messaging information,
  - Directory Assistance information.
- 5. Enter Requirements.
- 6. Click UPDATE.

## **Managing Discounts**

Discounts are applied to markets, regions, or divisions. Divisions are called systems in Companion and are limited to a total of 10 that can be selected with offer combinations, depending on the offer type. For example, if you select data and video services, only the discounts that apply to that combination of offer types is available.

| Compan                                                                         | ion                                                                                  |                                                                                                  |                                                              |                                                         |                          | <u>Admin   H</u>                                                               | l <u>ome</u>   Help   <u>Sign Out</u><br>Version: 4.1 |
|--------------------------------------------------------------------------------|--------------------------------------------------------------------------------------|--------------------------------------------------------------------------------------------------|--------------------------------------------------------------|---------------------------------------------------------|--------------------------|--------------------------------------------------------------------------------|-------------------------------------------------------|
| Welcome > Select Syst                                                          | em > Manage System >                                                                 | Manage Discounts                                                                                 |                                                              |                                                         |                          |                                                                                |                                                       |
| Discounts are specific t<br>depending on offer type<br>obtained by selecting b | to systems and are limit<br>e. That is, if a user choo<br>oth offer types will be re | ed to 10 total that may be returned wi<br>ses to receive data and video offers,<br>eturned.      | th potential offer<br>only discounts th                      | combinations,<br>at could be                            | User:<br>MSO:<br>System: | Karen Thompson<br>Mythical Cable <u>cha</u><br>Companion Systen<br><u>edit</u> | nge<br>n 1 (000006) <u>change</u>                     |
| Following are discoun                                                          | nts associated with this p                                                           | articular system. A maximum of 10 a                                                              | re permitted.                                                |                                                         |                          |                                                                                |                                                       |
| Offer Type                                                                     | Offer                                                                                | Requires                                                                                         |                                                              | Amo                                                     | unt                      | Frequency                                                                      |                                                       |
| Data                                                                           |                                                                                      | Data, Video                                                                                      |                                                              | 9.95                                                    |                          | Monthly                                                                        | view/edit                                             |
| Video                                                                          |                                                                                      | Video, WirelessVoi                                                                               | се                                                           | 12.88                                                   | 6                        | Monthly                                                                        | view/edit                                             |
| Voice                                                                          |                                                                                      | Data, Video, Voice, WirelessVoice 50                                                             |                                                              | 50.00                                                   | ř.                       | Once                                                                           | view/edit                                             |
| WirelessVoice                                                                  |                                                                                      | Data, WirelessVoid                                                                               | æ                                                            | 19.99                                                   | L.                       | Monthly                                                                        | view/edit                                             |
| Following are discoun<br>Changes made after<br>Offer Type                      | nts that have been creat<br>copying will NOT affect t<br><u>Requires</u>             | ed for other systems within your orga<br>the originating discount as each disco<br><u>Amount</u> | nization. You ma<br>unt is specific to a<br><u>Frequency</u> | ay copy any from<br>a particular syste<br><u>System</u> | this list to<br>m.       | o the above list and th                                                        | en edit as desired.                                   |
|                                                                                |                                                                                      | Contact Support                                                                                  | <b>band</b> <u>Compani</u><br>ratories, Inc. All Ri          | <u>on User Guide</u><br>ghts Reserved.                  |                          |                                                                                |                                                       |

### **To create a new discount:**

1. On the Manage System screen, click Manage discounts.

The Edit Discounts page displays.

| Companion                                                                  | <u>Admin   Home</u>   Help   <u>Sign Out</u><br>Version: 4.1                                                               |
|----------------------------------------------------------------------------|----------------------------------------------------------------------------------------------------|
| Welcome > Select System > Manage System > Manage Discounts > Edit Discount |                                                                                                    |
|                                                                            | User: <b>Karen Thompson</b><br>MSO: <b>LotsACable</b> <u>change</u><br>System: <b>System 0 (000000)</b> <u>change edit</u> |
| A discount in the amount of                                                |                                                                                                    |
| Amount: (formatted as ####.## with no required                             | preceeding dollar sign)                                                                                                    |
| And occuring                                                               |                                                                                                    |
| Frequency: C Once C Monthly<br>required                                    |                                                                                                    |
| Will be applied to                                                         |                                                                                                    |
| Service Type: C Data C Video C Voice C Wireless Voice<br>required          |                                                                                                    |
| or this specific                                                           |                                                                                                    |
| Service:                                                                   |                                                                                                    |
| If the following are purchased                                             |                                                                                                    |
| Requires: Data Video Voice Wireless Voice (select<br>required              | t between 2 and 4)                                                                                                    |
| Additional comments                                                        |                                                                                                    |
| Description:                                                               | *                                                                                                    |
| CANCEL                                                                     |                                                                                                    |
| Contact Support                                                            | <u>User Guide</u>                                                                                                    |

- 2. In the **Amount** box, enter the amount of the discount. (Do not enter a dollar sign.)
- 3. Click **Once** or **Monthly** to indicate the **Frequency**.
- 4. Click Date, Video, Voice, or Wireless Voice to indicate the Offer Type.
- 5. You can also select a specific offer type from the **Offer** box. If you select this option, you must also click on one or more of the **Requires** radio buttons.
- 6. In the **Description** box, enter any additional comments.
- 7. Click Create.

The Manage Discounts screen displays.

| Companie                                                                           | on                                                                             |                                                                                                    | <u>Admin   Home</u>   Help   <u>Sign O</u><br>Version: 4                                                                    |
|------------------------------------------------------------------------------------|--------------------------------------------------------------------------------|----------------------------------------------------------------------------------------------------|----------------------------------------------------------------------------------------------------|
| <u> Velcome</u> > <u>Select Syster</u>                                             | n > <u>Manage System</u> >                                                     | Manage Discounts                                                                                                    |                                                                                                    |
| Discounts are specific to<br>depending on service typ<br>obtained by selecting bot | systems and are limite<br>e. That is, if a user cho<br>h service types will be | d to 10 total that may be returned with potential service combinations,<br>oses to receive data and video services, only discounts that could be<br>returned.                   | User: <b>Karen Thompson</b><br>MSO: <b>LotsACable <u>change</u><br/>System: <b>System 1 (000001) <u>change edit</u></b></b> |
| Following are discounts                                                            | associated with this pa                                                        | articular system. A maximum of 10 are permitted.                                                                                                    |                                                                                                    |
| Create new discount                                                                |                                                                                |                                                                                                    |                                                                                                    |
| Offer Type                                                                         | Offer                                                                          | Requires Amo                                                                                                    | ount Frequency                                                                                                    |
| Following are discounts<br>Changes made after co<br><u>Offer Type</u>              | that have been create<br>pying will NOT affect th<br><u>Requires</u>           | d for other systems within your organization. You may copy any from the originating discount as each discount is specific to a particular system <u>Amount Frequency System</u> | this list to the above list and then edit as desired.<br>h.                                                                 |
|                                                                                    |                                                                                |                                                                                                    |                                                                                                    |
|                                                                                    |                                                                                | Contact Support                                                                                                    |                                                                                                    |
|                                                                                    |                                                                                | © 2007 Cable Television Laboratories, Inc. All Rights Reserved.                                                                                                    |                                                                                                    |

# **Importing/Exporting Services**

You can import Service data from an XML file into Companion or export existing Companion Service data for use in another application.

## **Importing Service Data**

Importing Service data COMPLETELY REPLACES all existing Service data for the system you're viewing.

If you already have Service data collected as an XML file in the proper format, you can import it directly into Companion. You must first create a properly formed XML. CableLabs recommends that you first export your existing Companion Service data to your hard drive and use that exported XML file as a model for formatting the data you want to import.

### ► To import an ASCII text file:

1. On the Manage System screen, click Import/Export services.

The Import/Export Services screen displays.

| Companion                                                                                                    | <u>Admin   Home</u>   Help   <u>Sign Out</u><br>Version 4.1                                                                                                    |
|----------------------------------------------------------------------------------------------------|----------------------------------------------------------------------------------------------------|
| <u>Welcome &gt; Select System &gt; Manage System &gt; Import/Export Offer</u>                                                                                                    |                                                                                                    |
| Importing will add offers to Companion User System. By default, the imported offers will no<br>specify a properly formed XML (.xml) file on your computer or network and click Import. To<br>offers in the Companion User System system, click Export. | bt be published. To import,<br>export a copy of all existing<br>MSO: <b>Mythical Cable</b> <u>change</u><br>System: <u>edit</u>                                                                                                    |
| Import Offer                                                                                                    | Export Offer                                                                                                    |
| Search for XML (*.xml) file on your local system:                                                                                                    | Click 'Export' to export your current offers in XML (*.xml) format.                                                                                                    |
| Browse<br>Due to the complexity of the format, it is recommended that you first export<br>before importing. The resulting XML will be in the exact format that is required<br>for importing.<br>IMPORT                                                 | - <companion> - <dataoffer> ShortName&gt;Lotsa Data Package <mediumname>Lotsa Data Package</mediumname> <longname>Lotsa Data Package</longname> <price frequency="Monthly">11.11</price> <uploadspeed unit="Kbps">1000 CownloadSpeed Unit="kbps"&gt;1000 CownloadSpeed Unit="kbps"&gt;1000 CownloadSpeed Unit="kbps"&gt;1000 CownloadSpeed Unit="kbps"&gt;1000 CownloadSpeed Unit="kbps"&gt;1000 CownloadSpeed&gt;    </uploadspeed></dataoffer></companion> |
| Contact Support<br>© 2007 Cable Television Labor                                                                                                    | EXPORT<br>and<br>Companion User Guide<br>atories, Inc. All Rights Reserved.                                                                                                    |

- 2. Click **Browse** and locate the text file you created.
- 3. Click IMPORT.
- 4. Click **RETURN TO HOME.**

# **Exporting Offers**

Companion exports offers as an XML file.

### ► To Export Offers:

1. On the Import/Export Services screen, click EXPORT.

| Welcome > Select System > Nanage System         It karen, and welcome to Companion by Go2Broadband. This page serves as your starting point a dashboard from which to ested which functional areas you would like to review and/or edit. View/verify your footprint, create/maintain offers, and to order requests generated by Go2Broadband.       User: Karen thompson         View/Verify <ul> <li>Published</li> <li>Not Published</li> <li>Not Everify Companion User System (808006) chance and to order requests generated by Go2Broadband.</li> </ul> <ul> <li>Published</li> <li>Not Published</li> <li>Note Contact Fording</li> <li>Do view</li> <li>Published</li> <li>Note Contact Fording</li> <li>Do view</li> <li>Published</li> <li>Note Contact Fording</li> <li>Do view</li> <li>Published</li> <li>Note Contact Fording</li> <li>Do view</li> <li>Published</li> <li>Note Contact Fording</li> <li>Do view</li> <li>Published</li> <li>Note Contact Fording</li> <li>Published</li> <li>Note Contact Fording</li> <li>Published</li> <li>Note Contact Fording</li> <li>Published</li> <li>Note Contact Fording</li> <li>Published</li> <li>Note Contact Fording</li> <li>Published</li> <li>Note Contact Fording</li> <li>Published</li> <li>Note Contact Fording</li> <li>Published</li> <li>Published</li> <li>Published</li> <li>Published</li> <li>Published</li> <li>Published</li> <li>Published</li> <li>Published</li></ul>                                                                                                    | Companion Admin   Home   Hele   Sign Out                                                               |                                                                                                    |                                                                    |  |  |  |
|----------------------------------------------------------------------------------------------------|----------------------------------------------------------------------------------------------------|----------------------------------------------------------------------------------------------------|--------------------------------------------------------------------|--|--|--|
| Hikaren, and welcome to Companion by Go2Broadband. This page serves as your starting point a dashboard from which increase your would like to review and/or edit. View/verify your footprint, create/maintain offers and review end/or edit. View/verify your footprint a dashboard from which increase your would like to review and/or edit. View/verify your footprint a dashboard from which increase your would like to review and/or edit. View/verify your footprint a dashboard from which increase your would like to review and/or edit. View/verify your footprint a dashboard from which increase your would like to review and/or edit. View/verify increase your would like to review and/or edit. View/verify increase your would like to review and/or edit. View/verify increase your would like to review and/or edit. View/edit increase your would like to review and/or edit. View/edit increase your would like to review and/or edit. View/edit increase your would like to review and/or edit. View/edit increase your would like to review and/or edit. View/edit increase your would like to review and/or edit. View/edit increase your would like to review and/or edit. View/edit increase your would like to review and/or edit. View/edit increase your would like to review and/or edit. View/edit increase your would like to review and/or edit. View/edit increase your would like to review and/or edit. View/edit increase your would like to review and/or edit. View/edit increase your would like to review and/or edit. View would like to review and/or edit. View would like to review and/or edit. View/edit increase your would like to review and/or edit. View would like to review and/or edit. View would like to review and/or edit. View would like to review and/or edit. View would like to review and/or edit. View would like to review and/or edit. View would like to review and/or edit. View would like to review and/or edit. View would like to review and/or edit. View would like to review and/or edit. View would like to review an                                                                                                    | Welcome > Select System > Manage System                                                                |                                                                                                    |                                                                    |  |  |  |
| tik karen, and welcome to Companion by Go2Broadband. This page serves as your starting point a dashboard from which functional areas you would like to review and/or edit. User/verify your footprint, creats/maintain offers, and the functional areas you would like to review and/or edit. User/verify your footprint, creats/maintain offers, and the functional areas you would like to review and/or edit. User/verify your footprint, creats/maintain offers, and the functional areas you would like to review and/or edit. User/verify User: karen thompson Mss: Wythical Cable chance   Teate/Verify <ul> <li>Published</li> <li>Note</li> <li>Name</li> <li>Bundle Offer 4 - Data, Video, View/edit</li> <li>Basic Video Service</li> <li>Basic Video Service Offer 1</li> <li>Bundle Offer 7 - Data, Video, View/edit</li> <li>Bundle Offer 7 - Data, Video, View/edit</li> <li>Bundle Offer 7 - Data, Video, View/edit</li> <li>Bundle Offer 7 - Data, Video, View/edit</li> <li>Bundle Offer 7 - Data, Video, View/edit</li> <li>Bundle Offer 7 - Data, Video, View/edit</li> <li>Bundle Offer 7 - Data, Video, View/edit</li> <li>Bundle Offer 7 - Data, Video, View/edit</li> <li>Bundle Offer 7 - Data, Video, View/edit</li> <li>Bundle Offer 7 - Data on</li> <li>View/edit</li> <li>Data Offer 1</li> <li>Set View/edit</li> <li>Data Offer 1</li> <li>View/edit</li> <li>Data Offer 1</li> <li>Manae discounts</li> </ul> View footprint settings <ul> <li>Create new offer</li> <li>Insart/sapart offer</li> <li>Insart/sapart offer</li> <li>Insart/s</li></ul>                                                                                                    |                                                                                                    |                                                                                                    |                                                                    |  |  |  |
| receive/respond to order requests generated by Go2Broadband.  Freeive/respond to order requests generated by Go2Broadband.  Freeive/respond torder requests generated by Go2Broadband.  Fr                                                                                                    | Hi karen, and welcome to Companion by Go2Broad<br>to select which functional areas you would like to r | band. This page serves as your starting point a dashboard fron<br>view and/or edit. View/verify your footprint, create/maintain offe | n which User: karen thompson<br>rs, and MSO: Mythical Cable change |  |  |  |
| Image: Published       - Not Published         View/Verify       Create/Maintain       Offers       Receive/Respond         ZIP       City       State       Bundle Offer 4 - Data, Video, view/adit       04/18/2007       Customer, Maude       view         83322       Corral       ID       view       Bundle Offer 1       view/adit       04/18/2007       Customer, Maude       view         83324       Districh       ID       view       Bundle Offer 1       view/adit       04/18/2007       Customer, Joe B.       view         Wireless Voice       Bundle Offer 1       view/adit       04/18/2007       Customer, Joe B.       view         Wireless Voice       Offer 1       view/adit       04/13/2007       Customer, Joe B.       view         Wireless Voice       Offer 2       Data and       view/adit       04/05/2007       Coske, Charlie       view         Wireless       Wireless       View footorint settings       Ereste new offer       view/adit       03/23/2007       Anderson, Andy       view         Wireless       Data Offer 1       view/adit       03/23/2007       Bisinski, Bill       view         Bundle Offer 2       Data Offer 1       view/adit       03/23/2007       Bisinski, Bill       view<                                                                                                    | receive/respond to order requests generated by G                                                       | 2Broadband.                                                                                                    | System: Companion User System (000006) change                      |  |  |  |
| View/Verify     Create/Haintain     Receive/Respond       Example     Offers     Offers     Outload       83321     Castleford     ID     view     State     Outload       83322     Corola     ID     view     State     Outload       83322     Corola     ID     view     State     Outload     Outload       83324     Dietrich     ID     view     State     Outload     Outload       83324     Dietrich     ID     view     State     Outload     Outload       9     Wideo Offer 1     Uniew     State     Outload     Outload     Outload       9     Wideo Offer 1     Uniew     State     Outload     Outload     Outload       9     Wideo Offer 1     Use/Addit     Outload     Outload     Outload     Outload       9     Wideo Offer 1     View/dit     Outload     Outload     Outload     Outload     Outload       9     Wideo Offer 2     Outload     View/dit     Outload     Outload     Outload     Outload     Outload     Outload     Outload     Outload     Outload     Outload     Outload     Outload     Outload     Outload     Outload     Outload     Outload     Outload<                                                                                                    |                                                                                                    | 🔳 - Published 🛛 📕 - Not Published                                                                                                    |                                                                    |  |  |  |
| Fork     Offers     Orders       21P     Cax     State     Name     Date     Customer       83321     Castleford     ID     view     Bandle Offer 4 - Ota, Video, View/adit     04/18/2007     Customer, Maude View       83322     Corral     ID     view     Basic Video Service     view/adit     04/18/2007     Customer, Maude View       83324     Districh     ID     view     Basic Video Service     view/adit     04/18/2007     Customer, John Q.     view       83324     Districh     ID     view     Basic Video Service     view/adit     04/13/2007     Customer, John Q.     view       83324     Districh     ID     view     Bandle Offer 3 - Data, Video, View     view/adit     04/13/2007     Customer, John Q.     view       8     Wrieless Voice     ID     View/adit     04/05/2007     Forguson, Fred     View       9     Bandle Offer 2 - Data and View/adit     04/05/2007     Forguson, Fred     View       9     Valeo Offer 1     view/adit     03/23/2007     Anderson, Andy     view       9     View footprint settings     Inport/seport offer 1     view/adit     03/23/2007     Anderson, Andy     view       9     View footprint settings     Inport/seport offer 2                                                                                                    | View/Verify                                                                                            | Create/Maintain                                                                                                    | Receive/Respond                                                    |  |  |  |
| ZLP       City       State       Name       Date       Customer         83321       Castleford       ID       view       Bundle Offer 4 - Data, Video, view/edit       04/18/2007       Naranja, Nancy       view         83322       Corral       ID       view       Basic Video Service       view/edit       04/18/2007       Naranja, Nancy       view         83324       Dietrich       ID       view       Basic Video Service       view/edit       04/18/2007       Customer, Jobe 2.       view         83324       Dietrich       ID       view       Basic Video Service       view/edit       04/18/2007       Customer, Johe 2.       view         83324       Dietrich       ID       view       Bundle Offer 1       view/edit       04/13/2007       Customer, Johe 2.       view         83324       Dietrich       ID       view       Bundle Offer 2       Data offer 1       view/edit       04/13/2007       Customer, Johe 2.       view         83324       Dietrich       ID       View       Bundle Offer 4 - Data and       view/edit       04/05/2007       Coake, Charlie       view         80046       Offer 1       view/edit       03/23/2007       Bundle Offer 4 - Data offer       view/edit       03/23/2007 </th <th>Footprint</th> <th>Offers</th> <th>Orders</th>                                                                                                    | Footprint                                                                                              | Offers                                                                                                    | Orders                                                             |  |  |  |
| 83321       Castleford       ID       view       Bundle Offer 4 - Otak, video, view/adit       04/18/2007       Customer, Maude       view         83322       Dietrich       ID       view       Basic Video Service       view/adit       04/18/2007       Naranja, Nancy       View         83324       Dietrich       ID       view       Basic Video Service       view/adit       04/18/2007       Customer, Joe 3.       view         Wideo Offer 1       (Incl M Bullets       view/adit       04/13/2007       Customer, Joe 8.       view         Wireless Voice Offer 1       view/adit       04/13/2007       Customer, Joe 8.       view         Wireless Voice Offer 1       view/adit       04/13/2007       Coustomer, Joe 8.       view         Wireless Voice Offer 1       view/adit       04/05/2007       Coustomer, Joe 8.       view         Bundle Offer 2 - Data and       view/adit       04/05/2007       Coustomer, Andy       view         Wireless *       Voice Offer 1       view/adit       03/23/2007       Anderson, Andy       view         Bundle Offer 2       Data Offer 2       view/adit       03/23/2007       Anderson, Andy       view         Wireless *       Oace Offer 1       view/adit       03/23/2007       Anderson, Andy <th>ZIP <u>City</u> <u>State</u></th> <th>Name</th> <th>Date <u>Customer</u></th>                                                                                                    | ZIP <u>City</u> <u>State</u>                                                                           | Name                                                                                                    | Date <u>Customer</u>                                               |  |  |  |
| 83322       Corral       ID       view       View       View Service       View/Adit       04/18/2007       Naranja, Nancy       view         83324       Dietrich       ID       View       Basic Video Service       View/Adit       04/18/2007       Customer, John Q.       view         9       View       Basic Video Service       View/Adit       04/18/2007       Customer, John Q.       view         9       Wireless Voice Offer 1       View/Adit       04/13/2007       Customer, John Q.       view         9       Wireless Voice Offer 1       View/Adit       04/13/2007       Customer, John Q.       view         9       Bundle Offer 2       Data and<br>Wireless       View/Adit       04/12/2007       Context, Due John V.       View         9       Voice Offer 1       View/Adit       04/05/2007       Cacke, Charlie       View         9       Voice Offer 1       View/Adit       03/23/2007       Anderson, Andy       View         9       Voice Offer 2       View offer 1       View/Adit       03/23/2007       Anderson, Andy       View         9       Data Offer 1       View/Adit       Data Offer 2       View/Adit       03/23/2007       Anderson, Andy       View         9       Data Of                                                                                                    | 83321 Castleford ID                                                                                    | view Bundle Offer 4 - Data, Video, view/                                                                                             | edit 04/18/2007 Customer, Maude <u>view</u>                        |  |  |  |
| 83324       Dietrich       ID       view       Basic Video Service       Wiew/adit       04/12/2007       Jones, Joe J.       view         9       Video Offer 1       (Incl M Bullets view/adit       04/13/2007       Customer, Joe B.       view         9       Wireles Stoice Offer 1       view/adit       04/13/2007       Customer, Joe B.       view         9       Wireles Stoice Offer 1       view/adit       04/13/2007       Customer, Joe B.       view         9       Bundle Offer 3 - Data, Video, view/adit       04/09/2007       Ferguson, Fred       view         9       Bundle Offer 2 - Data and wiew/edit       03/23/2007       Anderson, Andy       view         9       Bundle Offer 1       view/adit       03/23/2007       Anderson, Andy       view         9       Data Offer 1       view/adit       03/23/2007       Anderson, Andy       view         9       Data Offer 2       view/adit       03/23/2007       Anderson, Andy       view         9       Data Offer 1       view/adit       View/adit       03/23/2007       Anderson, Andy       view         9       Data Offer 2       view/adit       Data Offer 3       View/adit       03/23/2007       Anderson, Andy       view         9 <td>83322 Corral ID</td> <td>view Voice, WirelessVoice</td> <td>04/18/2007 Naranja, Nancy <u>view</u></td>                                                                                                    | 83322 Corral ID                                                                                        | view Voice, WirelessVoice                                                                                                    | 04/18/2007 Naranja, Nancy <u>view</u>                              |  |  |  |
| • Video Uter 1 (unit Builets<br>& HTML tag)       • View/adit<br>• View/adit<br>• View/adit<br>• View/adit<br>• View/adit<br>• View/adit<br>• View/adit<br>• View/adit<br>• View/adit<br>• View/adit<br>• View forther 1<br>• View forther 2<br>• View forther 1<br>• View offer 1<br>• View offer 1<br>• View offer 1<br>• View offer 2<br>• Data Offer 2<br>• Data Offer 3<br>• Data Offer 3<br>• Data Offer 3<br>• D | 83324 Dietrich ID                                                                                      | view Basic Video Service view/6                                                                                                    | edit 04/16/2007 Jones, Joe J. <u>view</u>                          |  |  |  |
| Wireless Voice Offer 1       view/edit       04/13/2007       Outglas, Douglas, Douglas,                                                                                                    |                                                                                                    | Video Uffer 1 (Incl M Bullets view/                                                                                                  | edit 04/13/2007 Customer, John Q. <u>view</u>                      |  |  |  |
| More       More       More         View footprint settings       Create new offer       More         View footprint       Create new offer       Export orders         View footprint       Contact Support       Companion User Guide         02:007 Cable Television Laboratories, Inc. All Rights Reserved.       Export orders                                                                                                    |                                                                                                    | Wireloss Voice Offer 1                                                                                                    | 04/13/2007 Customer, Joe B. <u>view</u>                            |  |  |  |
| Voice     Voice     V                                                                                                    |                                                                                                    | Bundle Offer 3 - Data Video                                                                                                    | 04/11/2007 Douglas, Doug <u>view</u>                               |  |  |  |
| Bundle Offer 2 - Data and<br>Wireless       View/adit<br>03/23/2007       Cooke, Chamie<br>Disnik, Bill<br>View       View/adit<br>03/23/2007         Bundle Offer 1       View/adit<br>03/23/2007       Oake<br>03/23/2007       Anderson, Andy       View         Bundle Offer 1       View/adit<br>03/23/2007       View/adit<br>03/23/2007       Oake<br>03/23/2007       Anderson, Andy       View         Bundle Offer 1       View/adit<br>03/23/2007       View/adit<br>03/23/2007       More       More         More       More       More       More       More         View footprint settings       Create new offer       Export orders       Export orders         Import/export footprint       Managa discounts       Companion User Guide       Export orders         02007 Cable Television Laboratories, Inc. All Rights Reserved.       02007       Anderson, Andy       View                                                                                                    |                                                                                                    | Voice                                                                                                    | edit 04/09/2007 Ferguson, Fred <u>view</u>                         |  |  |  |
| Wireless     View/dit     03/23/2007     Anderson, Andy     View       Voice Offer 1     view/adit     03/23/2007     Anderson, Andy     view       Wore     Bandle Offer 1     view/adit     03/23/2007     Anderson, Andy     view       Voice Offer 1     view/adit     Data Offer 1     view/adit       Data Offer 2     view/adit     More       Wore     More     More       View footprint settings     Contact new offer       Import/export footprint     Manage discounts       Manage discounts     Companion User Guide       0 2007 Cable Television Laboratories, Inc. All Fights Reserved.                                                                                                    |                                                                                                    | Bundle Offer 2 - Data and                                                                                                    | 04/05/2007 Cooke, Charlie <u>view</u>                              |  |  |  |
| Voice Offer 1 view/adit 03/23/2007 Anderson, Andry View     Bundle Offer - Video and view/adit     View/adit     Data Offer 1 view/adit     Data Offer 2 view/adit     Data Offer 2 view/adit     View footorint settings     View footorint settings     View footorint settings     More     View footorint settings     Import/export footprint     Manage discounts     Contact Support     Contact Support     Contact Support     Contact Support     Ozo7 cable Television Laboratories, Inc. All Fights Reserved.                                                                                                    |                                                                                                    | Wireless View/6                                                                                                    | edit 03/23/2007 Bizinski, Bili <u>view</u>                         |  |  |  |
| Bunde Offer - Video and view/adit<br>Data Offer 1 view/adit<br>Data Offer 2 view/adit<br>Data Offer 2 v                                                                                                    |                                                                                                    | Voice Offer 1 view/e                                                                                                    | edit 03/23/2007 Anderson, Andy <u>view</u>                         |  |  |  |
|                                                                                                    |                                                                                                    | Bundle Offer - Video and<br>Voice                                                                                                    | edit                                                               |  |  |  |
| More More More More More<br>View footorint settings<br>Import/export footprint<br>Contact Support<br>Contact Support<br>Contact Support<br>Contact Support<br>Contact Support<br>Companion User Guide<br>© 2007 Cable Television Laboratories, Inc. All Rights Reserved.                                                                                                    |                                                                                                    | Data Offer 1 view/                                                                                                    | adit<br>adit                                                       |  |  |  |
| More     More       View footprint settings     Create new offer       Import/export footprint     Import/export form       Manage discounts     Manage discounts   Contact Support Contact Support Contact                                                                                                    | 10 BES                                                                                                 |                                                                                                    | 2011                                                               |  |  |  |
| View footprint settings<br>Import/export footprint<br>Import/export footprint<br>Contact Support<br>Contact Support<br>0 2007 Cable Television Laboratories, Inc. All Rights Reserved.                                                                                                    | More                                                                                                   | More                                                                                                    | More                                                               |  |  |  |
| Import/export footprint     Import/export offer     Managa discounts      Contact Support     Contact Support     Contact Suport                                                                                                    | View footorint settings                                                                                | Create new offer                                                                                                    | Export orders                                                      |  |  |  |
| Contact Support                                                                                                    | Import/export footprint                                                                                | Import/export offer                                                                                                    |                                                                    |  |  |  |
| Contact Support<br>Contact Support<br>© 2007 Cable Television Laboratories, Inc. All Rights Reserved.                                                                                                    | · imporcexporcrootprinter                                                                              | Import export offer                                                                                                    |                                                                    |  |  |  |
| Contact Support                                                                                                    |                                                                                                    | Manage discounts                                                                                                    |                                                                    |  |  |  |
| Contact Support Companion User Guide                                                                                                    |                                                                                                    |                                                                                                    |                                                                    |  |  |  |
| Contact Support                                                                                                    |                                                                                                    |                                                                                                    |                                                                    |  |  |  |
| Contact Support Companion User Guide                                                                                                    |                                                                                                    | 60 monday                                                                                                    |                                                                    |  |  |  |
| Contact Support Companion User Guide                                                                                                    |                                                                                                    | Broadband                                                                                                    |                                                                    |  |  |  |
| @ 2007 Cable Television Laboratories, Inc. All Rights Reserved.                                                                                                    |                                                                                                    | Contact Support Companion User C                                                                                                    | Buide                                                              |  |  |  |
|                                                                                                    |                                                                                                    | © 2007 Cable Television Laboratories, Inc. All Rights Reser                                                                          | ved.                                                               |  |  |  |

Companion generates a text file.

Note: It may take a few moments to generate the requested offer data. Do not click EXPORT more than once.

2. Click **RETURN**.

### **Viewing Order Data**

If an email address was included during system configuration, your order data will be emailed to you as it is received. If you did not include an email address, you must view order information in the Companion application.

# **Exporting Order Data**

### ► To export Orders:

1. On the Manage Systems screen, click Export orders.

The Export Orders screen displays.

| Companion                                                                                                    | <u>Admin   Home   Help   Sign Out</u><br>Version: 4.1                                                                                                   |
|----------------------------------------------------------------------------------------------------|----------------------------------------------------------------------------------------------------|
| Welcome > Select System > Manage System > Orders > Export                                                                                                    |                                                                                                    |
| Use this page to export all order requests for the given system. It is up to you to follow up with each consumer to make the<br>actual sale happen. Don't forget that there's also the order settings page where you can modify email addresses to be<br>notified when an order has been received. | User: <b>karen thompson</b><br>MSO: <b>Mythical Cable <u>change</u><br/>System: <u>Companion User System (000006) <u>change</u><br/><u>edit</u></u></b> |
| Export Orders for System: 000006                                                                                                    |                                                                                                    |
| Enter the start date and end date for the group of orders you want to retrieve, and th<br>Both start and end date are optional. Leave both blank to export all or.<br>Dates entered must be in mm/dd/yyy format (e.g. 01/01/2006).<br>Start Date: End Date: END<br>EXPORT<br>RETURN                | ren dick 'Export'.<br>Jers.                                                                                                    |
| Contact Support Contact Support Companion User Guide                                                                                                    |                                                                                                    |

- 2. Enter a Start Date and an End Date.
- 3. Click Export.

Companion creates an ASCII file.

| System | OrderID | OrderDate Tracki     | agento Resend | Aff | iliatern | Affi | liateversion | Originatingsf | FiliateTD | origin |
|--------|---------|----------------------|---------------|-----|----------|------|--------------|---------------|-----------|--------|
| 000006 | 5708    | 5/1/2007 10:58:00 AM | 1020066445    | 0   | 900100   | 4.1  | 900000 4.1   | 1236000006    | Minimum   | Mandy  |
| 000006 | 5708    | 5/1/2007 10:58:00 AM | 1020066445    | õ   | 900100   | 4.1  | 900000 4.1   | 1236000006    | Minimum   | Mandy  |
| 000006 | 5709    | 5/2/2007 2:40:00 PM  | 1020066465    | ŏ   | 900100   | 4.1  | 900000 4.1   | 1236000006    | lones     | Chuck  |
| 000006 | 5709    | 5/2/2007 2:40:00 PM  | 1020066465    | õ   | 900100   | 4.1  | 900000 4.1   | 1236000006    | lones     | Chuck  |
| 000006 | 5710    | 5/3/2007 8:35:00 AM  | 1020066467    | ō   | 900100   | 4.1  | 900000 4.1   | 1236000006    | Hawke     | Henry  |
| 000006 | 5710    | 5/3/2007 8:35:00 AM  | 1020066467    | 0   | 900100   | 4.1  | 900000 4.1   | 1236000006    | Hawke     | Henry  |
| 000006 | 5711    | 5/3/2007 8:49:00 AM  | 1020066468    | 0   | 900100   | 4.1  | 900000 4.1   | 1236000006    | Jones     | James  |
| 000006 | 5711    | 5/3/2007 8:49:00 AM  | 1020066468    | 0   | 900100   | 4.1  | 900000 4.1   | 1236000006    | Jones     | James  |
| 000006 | 5712    | 5/3/2007 9:02:00 AM  | 1020066470    | 0   | 900100   | 4.1  | 900000 4.1   | 1236000006    | Lazardo   | Larry  |
| 000006 | 5712    | 5/3/2007 9:02:00 AM  | 1020066470    | 0   | 900100   | 4.1  | 900000 4.1   | 1236000006    | Lazardo   | Larry  |
| 000006 | 5714    | 5/3/2007 9:25:00 AM  | 1020066472    | 0   | 900100   | 4.1  | 900000 4.1   | 1236000006    | wireless  |        |
| 000006 | 5714    | 5/3/2007 9:25:00 AM  | 1020066472    | 0   | 900100   | 4.1  | 900000 4.1   | 1236000006    | wireless  |        |
| 000006 | 5728    | 5/3/2007 11:32:00 AM | 1020066486    | 0   | 900100   | 4.1  | 900000 4.1   | 1236000006    | Minimum   | Jimmy  |
| 000006 | 5729    | 5/3/2007 12:08:00 PM | 1020066487    | 0   | 900100   | 4.1  | 900000 4.1   | 1236000006    | Minimum   | Karl   |
| 000006 | 5741    | 5/7/2007 3:11:00 PM  | 1020066546    | 0   | 900100   | 4.1  | 900000 4.1   | 1236000006    | Minimum   | Doug   |
| 000006 | 5742    | 5/8/2007 7:50:00 AM  | 1020066547    | 2   | 900100   | 4.1  | 900000 4.1   | 1236000006    | Customer  | - E    |
| 000006 | 5743    | 5/8/2007 8:48:00 AM  | 1020066554    | 2   | 900100   | 4.1  | 900000 4.1   | 1236000006    | Robertso  | n      |
| 000006 | 5744    | 5/8/2007 10:58:00 AM | 1020066555    | 2   | 900100   | 4.1  | 900000 4.1   | 1236000006    | Stone     | Sam    |
|        |         |                      |               |     |          |      |              |               |           |        |
|        |         |                      |               |     |          |      |              |               |           |        |
| 1      |         |                      |               |     |          |      |              |               |           |        |

4. Click **RETURN.** 

# **Viewing Footprint Settings**

Use the footprint settings screen to view:

• Companion site URLs,

The Production site web address

• Customer call-in #,

The telephone number consumers use to contact you

• MSO transfer #.

The telephone number of the Cable Movers or OnlyCableCan center

**Note:** Consumers call the MSO transfer number to transfer existing cable service to a new address.

### **•** To view footprint settings:

1. On the Manage Systems screen, click View footprint settings.

The **Footprint Settings** screen displays.

| Companion                                                                                                    |                                                                                                    | <u>Admin</u>   <u>Home</u>   <u>Help</u>   <u>Sign Out</u><br>Version: 4.1                                          |
|----------------------------------------------------------------------------------------------------|----------------------------------------------------------------------------------------------------|----------------------------------------------------------------------------------------------------|
| Welcome > Select System > Manage System > Footprint Set                                                                       | tings                                                                                                |                                                                                                    |
|                                                                                                    |                                                                                                    |                                                                                                    |
| The following are settings for the Companion System 1 system<br>please contact your MSO administrator. Note that the companio | . If you feel that any data is incorrect or should be changed,<br>in site URLs are set by CableLabs. | User: Karen Thompson<br>MSO: Mythical Cable <u>change</u><br>System: Companion System 1 (000006) <u>change edit</u> |
| Companion Site URLS                                                                                                    |                                                                                                    |                                                                                                    |
| v4.1 Query Offers:                                                                                                    | https://compsvc.test.go2broadband.com?mso=1236                                                       |                                                                                                    |
| v4.1 Query Offers Resubmit:                                                                                                   | https://compsvc.test.go2broadband.com?mso=1236                                                       |                                                                                                    |
| v4.1 Service Order:                                                                                                    | https://compsvc.test.go2broadband.com?mso=1236                                                       |                                                                                                    |
| v4.1 Schedule Install:                                                                                                    | https://compsvc.test.go2broadband.com?mso=1236                                                       |                                                                                                    |
| v4.1 Cancel Order:                                                                                                    | https://compsvc.test.go2broadband.com?mso=1236                                                       |                                                                                                    |
| v4.1 Authenticate:                                                                                                    | https://compsvc.test.go2broadband.com?mso=1236                                                       |                                                                                                    |
| Moves Phone Numbers                                                                                                    |                                                                                                    |                                                                                                    |
| Customer Call-in #:                                                                                                    | 3035551234                                                                                           |                                                                                                    |
| MSO Transfer #:                                                                                                    | 7205558899                                                                                           |                                                                                                    |
|                                                                                                    |                                                                                                    |                                                                                                    |
|                                                                                                    | RETURN                                                                                               |                                                                                                    |
|                                                                                                    |                                                                                                    |                                                                                                    |
|                                                                                                    | 60 Committee                                                                                         |                                                                                                    |
|                                                                                                    | Broadband                                                                                            |                                                                                                    |
|                                                                                                    | Contact Support Americanian Companion User Guide                                                     |                                                                                                    |
|                                                                                                    | © 2007 Cable Television Laboratories, Inc. All Rights Reserved.                                      |                                                                                                    |

2. Click **RETURN** to continue configuring service data.

# **Changing the System**

You may have multiple systems setup. The system you are currently viewing displays at the top of each Companion screen.

- To change to another system:
- 1. From any screen in Companion, click change (located next to System) in the upper right corner.

The Select System screen displays.

| Companion                                                          |                       |                                                 |                                                          |                                        |                                      | <u>Admin</u>       | <u>Home</u>   <u>Help</u>   <u>Siqn Out</u><br>Version: 4.1 |
|--------------------------------------------------------------------|-----------------------|-------------------------------------------------|----------------------------------------------------------|----------------------------------------|--------------------------------------|--------------------|-------------------------------------------------------------|
| Welcome > Select System                                            |                       |                                                 |                                                          |                                        |                                      |                    |                                                             |
| You have been granted access to<br>System users must request addit | manage data for the   | following MSO systems<br>r respective MSO admir | . MSO admin users may cr<br>histrators. To work with a p | eate new systems.<br>articular system, | User: Karen Thon<br>MSO: Mythical Ca | npson<br>ble chane | 0e                                                          |
| simply click the select link to the                                | right of that system. |                                                 |                                                          |                                        | System: Companion                    | System             | 1 (000006) change edit                                      |
|                                                                    |                       |                                                 |                                                          |                                        | -,                                   |                    |                                                             |
| Create New System                                                  |                       |                                                 |                                                          |                                        |                                      |                    |                                                             |
| Select system to work wit                                          | h                     |                                                 |                                                          |                                        |                                      |                    |                                                             |
| MSO Number                                                         | MSD Name              | Privilege                                       | System Number                                            | System Name                            | Status                               |                    |                                                             |
| 1016                                                               | Cable One             | Admin, System                                   | 000100                                                   | Ada                                    | active                               | select             | admin                                                       |
| 1099                                                               | LotsACable            | Admin, System                                   | 000000                                                   | System 0                               | active                               | select             | admin                                                       |
| 1099                                                               | LotsACable            | Admin, System                                   | 000001                                                   | System 1                               | active                               | select             | admin                                                       |
| 1099                                                               | LotsACable            | Admin, System                                   | 100003                                                   | System 3                               | active                               | select             | admin                                                       |
| 1236                                                               | Mythical Cable        | Admin, System                                   | 000006                                                   | Companion System                       | 1 active                             | select             | admin                                                       |
| 1236                                                               | Mythical Cable        | Admin, System                                   | 123450                                                   | Companion System                       | 2 active                             | select             | admin                                                       |
| 1018                                                               | Suddenlink            | Admin, System                                   | 000001                                                   | (Un-named)                             | active                               | select             | admin                                                       |
|                                                                    |                       |                                                 | 1                                                        |                                        |                                      |                    |                                                             |
|                                                                    |                       |                                                 | Go @ munt                                                |                                        |                                      |                    |                                                             |
|                                                                    |                       | Contact Supp                                    | ort Autor of Galaxies Com                                | panion User Guide                      |                                      |                    |                                                             |
|                                                                    |                       | @ 2007 Cable                                    | Television Laboratories, Inc. /                          | All Rights Reserved.                   |                                      |                    |                                                             |
|                                                                    |                       |                                                 |                                                          |                                        |                                      |                    |                                                             |

2. Click select next to the system you want to view.

# Glossary

| AFEP                   | Affiliate Front End Program. This is a consumer-facing user interface (i.e., the website) hosted by CableLabs and used by various G2B Affiliates.                                                                                                    |
|------------------------|----------------------------------------------------------------------------------------------------|
| Affiliate              | An entity, other than the cable operator, that sells cable service via G2B.                                                                                                    |
| CableLabs <sup>®</sup> | Cable Television Laboratories, Inc.                                                                                                    |
| Companion              | A CableLabs-hosted web application that MSOs can use to configure and store<br>their respective cable footprints and Services. Additionally, Companion receives,<br>processes, and responds to requests for Service.                                                                   |
| CSR                    | Customer Service Representative                                                                                                    |
| DVR                    | Digital Video Recorder                                                                                                    |
| Footprint              | The ZIP+4 area(s) an MSO serves.                                                                                                    |
| G2B                    | Go2Broadband system. A real-time messaging system used by retailers, computer manufacturers, modem manufacturers, content providers, and Internet service providers to identify (on behalf of their customers) which cable services are available for a particular customer's address. |
| G2BID                  | A 10-digit MSO identifier. The G2BID consists of a 4-digit CableLabs-assigned identifier, plus a 6-digit MSO-assigned number identifying the MSO's region/area/etc.                                                                                                    |
| GUI                    | Graphical User Interface. An interface for issuing commands to a computer utilizing a pointing device, such as a mouse, and/or a keyboard to manipulate and activate graphical images and text on a monitor.                                                                           |
| HSD                    | High-Speed Data                                                                                                    |
| HTTP                   | HyperText Transfer Protocol. A set of formal rules describing how to transmit the data used to request and send files (especially web pages and webpage components) and hypertext requests and information between servers and browsers over the Internet or other computer network.   |
| HTTPS                  | A variant of HTTP used for handling secure transactions via SSL encryption.                                                                                                    |
| IP                     | Internet Protocol. A connectionless, best-effort packet switching protocol that provides packet routing, fragmentation, and re-assembly through the data link layer.                                                                                                    |
| ISDN                   | Integrated Services Digital Network. A set of communications standards allowing<br>a single wire or optical fiber to carry voice, digital, and video data. A special<br>piece of equipment, called an MTA, connects ISDN channels to existing<br>equipment.                            |
| Kbps                   | Kilobits per second. The rate at which circuits or other devices operate when handling digital information.                                                                                                    |
| MAC                    | Media Access Control. A hardware identifier assigned by the equipment manufacturer.                                                                                                    |
| MSO                    | Multiple Systems Operator. A company that operates multiple cable systems.                                                                                                    |
|                        |                                                                                                    |

| MTA     | Modem Terminal Adapter. A piece of equipment used to adapt data transmitted through ISDN channels to existing equipment standards; allowing the conversion of data, video, and audio signals received. An MTA can be a stand-alone unit or an interface card that plugs into a computer or other communications device. |
|---------|----------------------------------------------------------------------------------------------------|
| POD     | Point of Delivery. The removable security card used for broadband-enabled devices. In G2B, the term "CableCard" is used instead of POD in the GUI for Message 3.                                                                                                    |
| QA      | Quality Assurance.                                                                                                    |
| Service | Anything an MSO sells. Your MSO may use the term offer, plan, etc., instead of Service.                                                                                                    |
| SSL     | Secure Sockets Layer. A protocol designed by Netscape Communications<br>Corporation to provide encrypted communications on the Internet.                                                                                                    |
| SVoD    | Subscription Video on Demand. An implementation of VoD in which subscribers can watch any offered program as often as they wish during the subscription period without incurring any additional costs.                                                                                                    |
| System  | The service areas (the ZIP+4's) that an MSO serves, organized under one or many Systems. Your MSO may use the term market, region, area, division, etc., instead of System.                                                                                                    |
| URL     | Uniform Resource Locator. An Internet address usually consisting of the access protocol (http), the domain name (www.domainname.com), and – optionally – the path to a file or resource residing on that server.                                                                                                    |
| USPS    | United States Postal Service                                                                                                    |
| VoD     | Video on Demand. A planned system that supplies, via DSL or cable, video compression programs to viewers when requested.                                                                                                    |
| VoIP    | Voice over Internet Protocol. Any technology providing voice telephony services over IP.                                                                                                    |
| XML     | eXtensible Mark-up Language. A meta-language that identifies "document" structures (words, pictures, e-commerce transactions, mathematical equations, etc. and their positions relative to each other in the document) to web browsers for display over the Internet.                                                   |
| ZIP     | Zone Improvement Plan (USPS service code)                                                                                                    |

# Index

| Account Set-Up, Initial requirements12    |
|-------------------------------------------|
| Adding                                    |
| a footprint19                             |
| Admin-Level User                          |
| Creating footprints19                     |
| Importing/Exporting footprints21          |
| Importing/Exporting Service data47        |
| Viewing order data49                      |
| CableLabs                                 |
| About CableLabs7                          |
| CableLabs-assigned MSO number defined .21 |
| Initial requirements from MSO12           |
| Companion                                 |
| Getting started12                         |
| Requirements from MSO to CableLabs12      |
| System functionality Illustrated11        |
| System functionality overview11           |
| User requirements12                       |
| Creating                                  |
| a footprint19                             |
| ExportingSee Importing/Exporting          |
| Footprint                                 |
| adding/editing footprints19               |
| Importing/Exporting footprints21          |
| G2B ID defined21                          |
| Getting Started                           |

Initial requirements from MSO to CableLabs12

| Go2Broadband System functionality<br>overview8 |
|------------------------------------------------|
| Importing/Exporting                            |
| a footprint21                                  |
| Service data47                                 |
| MSO initial account set-up12                   |
| MSO-assigned System number defined 21          |
| Orders, Viewing order data49                   |
| Promotion                                      |
| Configuring promotions33                       |
| Service                                        |
| Configuring price24                            |
| Configuring promotions33                       |
| Importing/Exporting Service data47             |
| Viewing order data49                           |
| System                                         |
| Creating footprints19                          |
| Importing/Exporting footprints21               |
| Importing/Exporting Service data47             |
| Viewing order data49                           |
| System requirements12                          |
| System-Level User                              |
| Importing/Exporting Service data47             |
| Viewing order data49                           |
| Viewing order data49                           |